# 川十 株式会社

作成日:2019年09月13日

バージョン:1.2

# KAWAJYU-NET ご利用操作マニュアル

# 目次

| ログインする             | 1  |
|--------------------|----|
| 注文を行う              | 2  |
| 商品を検索する            | 2  |
| 寸法、数量を入力する         | 4  |
| 注文内容を確認する          | 7  |
| 注文内容の訂正・変更         | 8  |
| 注文する               |    |
| 注文履歴を確認する          | 13 |
| 出荷待ちの注文            | 13 |
| 出荷済みの注文            | 15 |
| 注文履歴から再注文を行う       | 16 |
| セット注文を扱う           |    |
| 新規セットを作成する         | 19 |
| 出荷待ちの注文からセットを作成する  | 23 |
| 注文履歴からセットを作成する     | 24 |
| セットから注文を行う         | 25 |
| セットの内容を変更する        | 26 |
| セットを削除する           | 27 |
| アカウント情報を確認、変更する    | 29 |
| ユーザーID・パスワードを忘れた場合 |    |
| ユーザーID をお忘れの場合     | 30 |
| パスワードをお忘れの場合       | 30 |
| KAWAJYU-NET のゲスト利用 |    |
| その他                |    |
| 商品選択状態の復元について      |    |
| 注意事項               |    |

# ログインする

KAWAJYU-NET のページにアクセスし、弊社より発行しましたユーザーID とパスワードを用いてログインします。

ユーザーID をお持ちでない方は、お手数ですが弊社までご連絡ください。

|   | 000           | イン |                |      | )      |      | +      |       |                     |                           |     |     |      |                       |                        |                   |                  |   |   |  |  |  |  |    | C | 0 | × |
|---|---------------|----|----------------|------|--------|------|--------|-------|---------------------|---------------------------|-----|-----|------|-----------------------|------------------------|-------------------|------------------|---|---|--|--|--|--|----|---|---|---|
| + | $\rightarrow$ | G  | $\hat{\Omega}$ | http | s://   | awa  | ijyu-i | net.k | awajy               | u.jp/L                    | .og | jin |      |                       |                        |                   |                  |   |   |  |  |  |  | ☆  | ( | D | : |
| * | → →           | C  |                | http | os:/// | zawa | jyu-I  | net.k | awajy<br>-ザ-<br>スワ- | u.jp/L<br>Π<br>-ID<br>- Γ | .og | te: | estu | フタ<br>user<br>「<br>ク」 | ۲<br>••<br>•<br>•<br>• | グイ:<br>クイ:<br>-ムベ | ×<br>×<br>×<br>× | , | T |  |  |  |  | \$ |   |   | 1 |
|   |               |    |                |      |        |      |        |       |                     |                           |     |     |      |                       |                        |                   |                  |   |   |  |  |  |  |    |   |   |   |

# 注文を行う

商品を注文することができます。商品を選んで、寸法や数量を入力する流れになります。

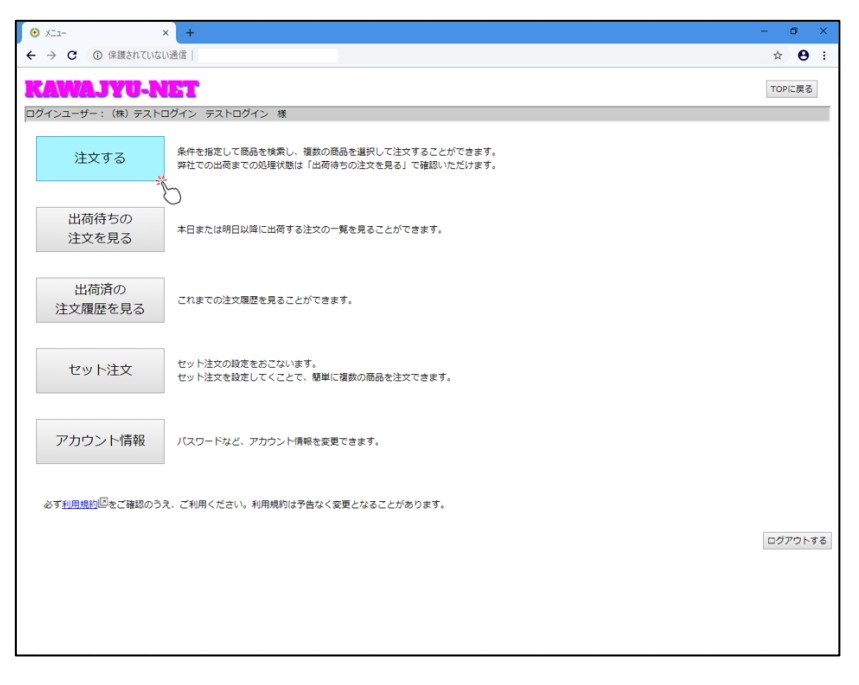

### 商品を検索する

まずは商品を検索します。金属種類や形状などの条件を選択し、[検索]ボタンを押下すると、弊社商品のうち条件に該当するものが一覧で表示されます。

※形状が未指定の場合は寸法を選択できません。

| ● RAER × +                                                                                        | - ø ×         |
|---------------------------------------------------------------------------------------------------|---------------|
| ← → C ① 保護されていない通信                                                                                | ☆ \varTheta : |
| KAWAJYU-NET                                                                                       | TOPに戻る        |
| Dグインユーザー: (第) テストログイン テストログイン 様<br>金属電数 * 505 * 304 * - *<br>形式 - * - *<br>×-カー - *<br>く猫(中の商品-覧) |               |
|                                                                                                   |               |
|                                                                                                   |               |
|                                                                                                   |               |
|                                                                                                   |               |

一覧で表示された商品の中から、注文または見積に追加したい商品を[選択]します。商品は弊社取扱の定尺で表示されています。

| <ul> <li>         商品選択     </li> </ul> |              | × +         |      |             |
|----------------------------------------|--------------|-------------|------|-------------|
| - > C (                                | ① 保護されていない   | い通信         |      |             |
| RAWA                                   | TVII-N       | 1811        |      |             |
|                                        | (11) = = 1 ( |             | 5 AM |             |
|                                        | ・: (株) テストL  | 1012 725001 | ン様   |             |
| 金属種類 * S                               | US • 304 •   |             |      |             |
| 形状 * *                                 | R • -        | •           |      |             |
| 加工 -                                   | - • - •      |             |      |             |
| メーカー                                   | - •          |             |      |             |
| <寸法>                                   |              |             |      |             |
| 厚さ -                                   | •            |             |      | 検索          |
| Accient                                | Поне         | 乙の樹         | 雨士   | # / 1* #549 |
| 正局推动                                   | 7,24A        | COLE        | F#C  | 214 3840    |
| SUS304                                 | 板            | 2B          | 1.00 | 選択          |
| SUS304                                 | 板            | BA          | 1.00 | 選択          |
| SUS304                                 | 板            | 片研          | 1.00 | 選択          |
| SUS304                                 | 板            | 両HL         | 1.00 | 選択          |
| SUS304                                 | 板            | CSP         | 1.20 | 濯択          |
| SUS304                                 | 板            | 2B          | 1.20 | 選択          |
| SUS304                                 | 板            | BA          | 1.20 | 選択          |
| SUS304                                 | 板            | 片研          | 1.20 | 選択          |
| SUS304                                 | 板            | 両研          | 1.20 | 選択          |
| SUS304                                 | 板            | 両HL         | 1.20 | 選択          |
| SUS304                                 | 板            | 2B          | 1.20 | 選択          |
| SUS304                                 | 板            | BA          | 1.20 | 選択          |
| SUS304                                 | 板            | 片研          | 1.20 | 選択          |
| SUS304                                 | 板            | 面HL         | 1.20 | 選択          |
| SUS304                                 | 板            | CSP         | 1.50 | 選択          |
| SUS304                                 | 板            | 28          | 1.50 | 選択          |
| SUS304                                 | 板            | BA          | 1.50 | 選択          |
| 5115304                                | 版            | BA          | 1.50 | 選択          |
| 505501                                 | 15           | <b>出版</b>   | 1 50 | 20010       |
| 505504                                 | 10X          | /h 9/7      | 1.50 | 70EMK       |

商品の詳細情報が表示されます。

| • 寸法数量人力  | × +                    |
|-----------|------------------------|
| ← → C 0 ( | 呆護されていない通信             |
|           |                        |
| KAWAJ     | YU-NET                 |
| コグインユーザー: | (株) テストログイン テス         |
| 金属種類      | SUS 304                |
| 形状        | 板                      |
| 加工        | 2B                     |
| メーカー      |                        |
| 夏さ        | 1.00 mm                |
| 定尺幅       | 1,219.00 mm            |
| ιä.       | mm                     |
| 定尺長さ      | 2,438.00 mm            |
| 長さ        | mm                     |
| 数量        |                        |
| 切断方法1     | - •                    |
| **=1/保護 1 | - •                    |
| 参考重量      | 23.60 kg               |
| 記載        |                        |
| 注番        |                        |
| 図書        |                        |
| 蒲考        |                        |
| :1/>->    | 必要 不要                  |
| 表示されている金割 | 前は全て税別です。              |
|           | NO DD ALL 31(11-10-12) |

#### 寸法、数量を入力する

選択した商品の寸法や数量を入力します。

その他、製番、注番なども指定があれば選択してください。(製番、注番などは 注文する 画面でもまと めて入力できます。)

| <ul><li>● 寸法数量入力</li></ul> | × +                            | – <b>o</b> × |
|----------------------------|--------------------------------|--------------|
| ← → C () (                 | 保護されていない通信                     | ☆ <b>⊖</b> : |
| KAWAJ                      | YU-NET                         | ТОРに戻る       |
| ログインユーザー:                  | (株) テストログイン テストログイン 様          |              |
| 金属種類                       | SUS 304                        |              |
| 形状                         | 板                              |              |
| 加工                         | 2B                             |              |
| メーカー                       |                                |              |
| 厚さ                         | 1.00 mm                        |              |
| 定尺幅                        | 1,219.00 mm                    |              |
| 6里                         |                                |              |
| 定尺長さ                       | 2,438.00 mm                    |              |
| 長さ                         |                                |              |
| 数量                         |                                |              |
| 切断方法1                      |                                | T T          |
| ビニル保護 1                    |                                |              |
| 参考重量                       | 23.60 kg                       |              |
| 製曲                         |                                |              |
| 注番                         |                                |              |
| 図番                         |                                |              |
| 備考                         |                                |              |
| 2N0-h                      |                                |              |
| ※表示されている金額                 | <b>리は羊(祝別</b> C 9 。<br>商品選択に戻る |              |
|                            | IN COMES / 1 - 04. OF          |              |
|                            |                                |              |
|                            |                                |              |
|                            |                                |              |
|                            |                                |              |
|                            |                                |              |

※寸法は定尺を超えるサイズや、極端に小さいサイズを設定することはできません。
※同じ商品でも寸法違いの場合は、同様の操作を複数回行っていただく必要があります。
※ミルシートは初期状態では不要となっています、必要に応じて選択して下さい。
※ビニル保護の選択は形状が【板】のものに限ります。
※切断方法 1,2+ビニル保護 1,2 は最大で合計 2 点までしか選択できません。

例) 切断方法 1 + 切断方法 2

切断方法1+ビニル保護1等

入力後、[注文リストに追加]をしていただくと、入力した内容が注文にストックされます。

| <ul> <li>寸法数量入力</li> </ul>                                                                                                    | × +                            | - o ×  |
|----------------------------------------------------------------------------------------------------|--------------------------------|--------|
| < → C (0 €                                                                                                    | 保護されていない通信                     | ☆ 🖯 :  |
| KAWAJ                                                                                                    | YU-NET                         | TOPに戻る |
| ログインユーザー:                                                                                                    | (株) テストログイン テストログイン 様          |        |
| 金属種類                                                                                                    | SUS 304                        |        |
| 形状                                                                                                    | 板                              |        |
| 加工                                                                                                    | 28                             |        |
| メーカー                                                                                                    |                                |        |
| 厚さ                                                                                                    | 1.00 mm                        |        |
| 定尺幅                                                                                                    | 1,219.00 mm                    |        |
| 中面                                                                                                    | mm                             |        |
| 定尺長さ                                                                                                    | 2,438.00 mm                    |        |
| 長さ                                                                                                    |                                |        |
| 数量                                                                                                    |                                |        |
| 切断方法1                                                                                                    | - •                            |        |
| ビニル保護 1                                                                                                    | - •                            |        |
| 参考重量                                                                                                    | 23.60 kg                       |        |
| 製番                                                                                                    |                                |        |
| 注番                                                                                                    |                                |        |
| 図番                                                                                                    |                                |        |
| 備考                                                                                                    |                                |        |
| ミルシート                                                                                                    | 必要 不要                          |        |
| ※表示されている金額<br>注文リストに追加<br>で<br>う<br>う<br>う<br>う<br>う<br>う<br>う<br>う<br>う<br>う<br>う<br>う<br>う<br>う<br>い<br>う<br>の<br>つ<br>う<br>の<br>う<br>の<br>う<br>の<br>う<br>の<br>う<br>の<br>う<br>の<br>う<br>の<br>う<br>の<br>う | 制 <u>は全て見</u> 発してす。<br>既品繊択に戻る |        |

| <ul> <li>● 処理売了メッセージ × +</li> </ul> | – ø ×        |
|-------------------------------------|--------------|
| ← → C ① 保護されていない通信                  | ☆ <b>⊖</b> : |
| KAWAJYU-NET                         | TOPに戻る       |
| ログインユーザー: (株) テストログイン テストログイン 様     |              |
| 注文リストに追加しました                        |              |
| 処理が完了しました。<br>商品進択に戻る               |              |
|                                     |              |
|                                     |              |
|                                     |              |
|                                     |              |
|                                     |              |
|                                     |              |
|                                     |              |
|                                     |              |

# KAWAJYU-NET ご利用操作マニュアル

| ● 商品選択                                                                                                    | ×              | +        |      |        |
|----------------------------------------------------------------------------------------------------|----------------|----------|------|--------|
| <br><br> | ● 保護されていない通信   |          |      |        |
| KAWA                                                                                                    | JYU-NE         | <b>r</b> |      |        |
| ログインユーザー                                                                                                    | ・: (株) テストログイ  | ン テストログイ | ン 様  |        |
| 金属種類 * 9                                                                                                    | US 🕈 304 🔹 - 🔹 | ·        |      |        |
| 形状 * 4                                                                                                    | <b>₹</b> • - • |          |      |        |
| 加工 -                                                                                                    | - • - •        |          |      |        |
| メーカー                                                                                                    | - •            |          |      |        |
| <寸法>                                                                                                    |                |          |      | 10.00  |
| 厚さ -                                                                                                    | •              |          |      | 199.94 |
| 金属種類                                                                                                    | 形状             | その他      | 厚さ   | ザイズ。指定 |
| SUS304                                                                                                    | 板              | CSP      | 0.05 | 選択     |
| SUS304                                                                                                    | 板              | CSP      | 0.10 | 選択     |
| SUS304                                                                                                    | 板              | CSP      | 0.10 | 谨択     |
| SUS304                                                                                                    | 板              | CSP      | 0.15 | 選択     |
| SUS304                                                                                                    | 板              | CSP      | 0.20 | 選択     |
| SUS304                                                                                                    | 板              | CSP      | 0.20 | 選択     |
| SUS304                                                                                                    | 板              | CSP      | 0.25 | 選択     |
| SUS304                                                                                                    | 板              | CSP      | 0.30 | 邏択     |
| SUS304                                                                                                    | 板              | CSP      | 0.30 | 選択     |
| SUS304                                                                                                    | 板              | 2B       | 0.30 | 邏択     |
| SUS304                                                                                                    | 板              | 片研       | 0.30 | 選択     |
| SUS304                                                                                                    | 板              | CSP      | 0.40 | 谨択     |
| SUS304                                                                                                    | 板              | CSP      | 0.40 | 選択     |
| SUS304                                                                                                    | 板              | CSP      | 0.40 | 谨択     |
| SUS304                                                                                                    | 板              | 2B       | 0.40 | 選択     |
| SUS304                                                                                                    | 板              | 片研       | 0.40 | 選択     |
| SUS304                                                                                                    | 板              | 面HL      | 0.40 | 選択     |
|                                                                                                    | 板              | CSP      | 0.50 | 選択     |
| SUS304                                                                                                    |                |          |      |        |
| SUS304<br>SUS304                                                                                                    | 板              | CSP      | 0.50 | 選択     |

### <u>注文内容を確認する</u>

[注文リストを確認する]ボタンを押下して、現在リストに追加している内容を確認します。

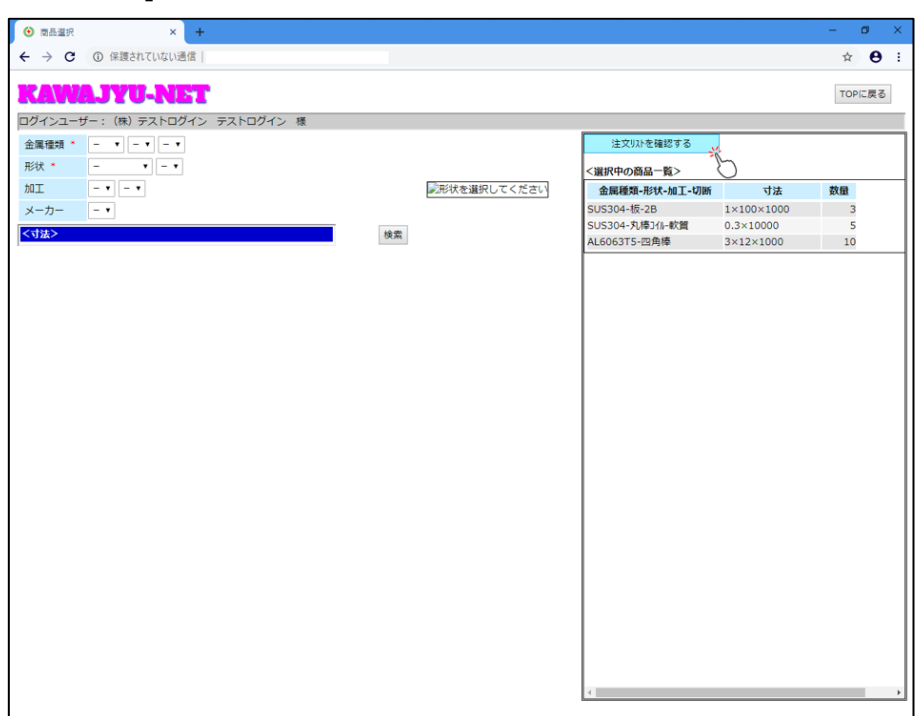

| ・ C (*) @ @@@httrudu@@       (*) @ @@@httrudu@@       (*) @ @@@httrudu@@       (*) @ @@@httrudu@@       (*) @ @@@httrudu@@       (*) @ @@@httrudu@@       (*) @@@@httrudu@@       (*) @@@@httrudu@@       (*) @@@@httrudu@@       (*) @@@@httrudu@@       (*) @@@@httrudu@@       (*) @@@@httrudu@@       (*) @@@@httrudu@@       (*) @@@@httrudu@@       (*) @@@@httrudu@@       (*) @@@@httrudu@@       (*) @@@@httrudu@@       (*) @@@@httrudu@@       (*) @@@@@httrudu@@       (*) @@@@@httrudu@@@httrudu@@@httrudu@@@httrudu@@@httrudu@@@httrudu@@@httrudu@@@httrudu@@@httrudu@@@httrudu@@@httrudu@@@httrudu@@@httrudu@@@httrudu@@@httrudu@@@httrudu@@@httrudu@@@httrudu@@@httrudu@@@httrudu@@httrudu@@@httrudu@@@httrudu@@@httrudu@@@httrudu@@@httrudu@@@httrudu@@@httrudu@@@httrudu@@@httrudu@@@httrudu@@@httrudu@@@httrudu@@@httrudu@@@httrudu@@@httrudu@@@httrudu@@@httrudu@@@httrudu@@@httrudu@@@httrudu@@@httrudu@@@httrudu@@@httrudu@@httrudu@@@httrudu@@httrudu@@@httrudu@@httrudu@@httrudu@@@httrudu@@httrudu@@htrudu@@htrudu@@htrudu@@htrudu@@htrudu@@htrudu@@htrudu@@htrudu@@htrudu@@htrudu@@htrudu@@htrudu@@htrudu@@htrudu@@htrudu@@htrudu@@htrudu@@htrudu@@htrudu@@htrudu@@htrudu@@htrudu@@htrudu@@htrudu@#htrudu@@htrudu@@htrudu                                                                                                    |
|----------------------------------------------------------------------------------------------------|
| CPIEL     CPIEL     CPIEL |
| Image: Control (1)     Table (1)     Table (1)       2DX-Face-Back (1)     UNDATA (2)     UNDATA (2)     UNDATA (2)     MARA (4)       1 1 SUS304-Face-Back (1)     Pace-Back (1)     Pace-Back (1)     Pace-Back (1)     Pace-Back (1)       2 2 SUS304-Face-Back (1)     Pace-Back (1)     Pace-Back (1)     Pace-Back (1)     Pace-Back (1)       3 ALSOGETTS-Eagline     2m37/t3ph (minimum (1))     3m312×1000     10     -     -                                                                                                    |
| 1         1         1         1         1         1         2         5/250+指(28)<br>(28)         Pd(3度句(1+15))<br>(28)         2         1         1         1         1         1         1         1         1         1         1         1         1         1         1         1         1         1         1         1         1         1         1         1         1         1         1         1         1         1         1         1         1         1         1         1         1         1         1         1         1         1         1         1         1         1         1         1         1         1         1         1         1         1         1         1         1         1         1         1         1         1         1         1         1         1         1         1         1         1         1         1         1         1         1         1         1         1         1         1         1         1         1         1         1         1         1         1         1         1         1         1         1 <th1< th=""> <th1< th=""> <th1< th=""> <t< td=""></t<></th1<></th1<></th1<>                                                                                                    |
| 1     SUS304-死28     片名度切(+15)     1×100×1000     3     -     ・       2     SUS304-死地油     0.3×10000     5     -     ・       3     AL6063T5-四角地     C面力     -     ・                                                                                                    |
| 2 SUS204-九境北小紅笛     0.3×10000     3     ーー・・       3 AL6053T5-122角峰     2週375(33)ト<br>(面カット)     3×12×1000     10     ーー・・                                                                                                    |
| 3 AL606375-132角機 2選354(28)ト<br>C面カット                                                                                                    |
|                                                                                                    |
|                                                                                                    |

### 注文内容の訂正・変更

商品名をクリックすると、注文内容の項目が訂正・変更が可能です。

※各商品の数量や製番、注番等は、この画面でも変更することができます。

| ● 注文内容                       | 日本語 × +                            |                          |            |      |              |      |   | -   | J ×        |
|------------------------------|------------------------------------|--------------------------|------------|------|--------------|------|---|-----|------------|
| $\leftrightarrow$ $\diamond$ | <ul> <li>② 保護されていない通信  </li> </ul> |                          |            |      |              |      |   | ☆   | <b>e</b> : |
| RaV                          | VAJYU-NET                          |                          |            |      |              |      |   | TOP | 戻る         |
| ログインユ                        | ーザー: (株) テストログイン                   | テストログイン 様                |            |      |              |      |   |     |            |
|                              | - 50 T th = 51                     |                          |            |      |              |      |   |     |            |
| ±×n                          | 合確認                                |                          |            |      |              |      |   |     |            |
| ての明細う                        | データに対して一括で設定します                    |                          |            |      |              |      |   |     |            |
| 希望納期                         |                                    | 約品先 - ▼                  | 印刷する       |      |              |      |   |     |            |
| 注文が不動                        | 要な明細は、「除外」のチェック                    | 7をONにしてください。<br>切断方法     | 734        | 数量   | 金麵           | 关切幼期 |   | 幼品生 |            |
| 济 行                          | 商品                                 | ビニル保護                    | 製香         | 対面   | 111 HOK<br>F | 四番   |   | 備考  |            |
| 1                            | SUS304-板-2B                        | 片45度切 (+15)<br>片面SPV(4)代 | 1×100×1000 | 3    |              |      | - | T   | ^          |
| 2                            | <u>SUS304-丸棒1//-軟質</u>             |                          | 0.3×10000  | 5    |              |      | - | ¥   |            |
| 3                            | AL6063T5-四角棒                       | 2面フライスカット<br>C面力ット       | 3×12×1000  | 10   |              |      | - | T   |            |
|                              |                                    |                          |            |      |              |      |   |     | _          |
|                              |                                    |                          |            |      |              |      |   |     |            |
|                              |                                    |                          |            |      |              |      |   |     |            |
|                              |                                    |                          |            |      |              |      |   |     |            |
|                              |                                    |                          |            |      |              |      |   |     |            |
|                              |                                    |                          |            |      |              |      |   |     |            |
| 180 0 44                     |                                    |                          |            |      |              |      |   |     |            |
| \$社担当者/                      | へのご連絡事項をこ記人くたさい                    |                          |            | 注文する |              |      |   |     |            |
|                              |                                    |                          |            |      |              |      |   |     |            |
| 商品選択に                        | 戻る                                 |                          |            |      |              |      |   |     |            |
|                              |                                    |                          |            |      |              |      |   |     |            |

#### 任意の項目を変更後、[注文リストを更新]を押下して下さい。

| ④ 寸法数量入力      | × +                                     | - @ ×        |
|---------------|-----------------------------------------|--------------|
| ← → C () {    | R護されていない通信                              | ☆ <b>⊖</b> : |
| KAWAJ         | YU-NET                                  | TOPIC戻る      |
| ロクインユーザー:     | (株) テストロクイン テストロクイン 様                   |              |
| 金属種類          | SUS 304                                 |              |
| 形状            | 板                                       |              |
| 加工            | 28                                      |              |
| メーカー          |                                         |              |
| 厚さ            | 1.00 mm                                 |              |
| 定尺幅           | 1,219.00 mm                             |              |
| ₽ <b>≣</b>    | 100.00                                  |              |
| 定尺長さ          | 2,438.00 mm                             |              |
| 長さ            |                                         |              |
| 数量            |                                         |              |
| 切断方法1         | F45度切(+15) ▼ 後切しつ掛かる質用は、弊在より別速に連結いたします。 |              |
| じい保護1         | 片面SPV(4)代 ・ ※CUNに倒力な質用は、弊任より別述ご連結いたします。 |              |
| 砂 <b>石里里</b>  | 2.40 kg                                 |              |
| がき            |                                         |              |
| 江田            |                                         |              |
| 四番            |                                         |              |
| 18-5<br>515-1 |                                         |              |
| 3//2-1        |                                         |              |
| 注文リストを更新      | 主文リストに戻る                                |              |
| -<br>K-       |                                         |              |
|               |                                         |              |
|               |                                         |              |
|               |                                         |              |
|               |                                         |              |
|               |                                         |              |

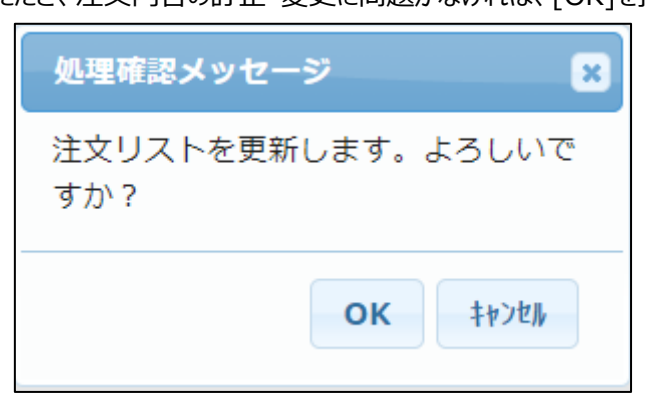

画面の表示を確認いただき、注文内容の訂正・変更に問題がなければ、[OK]を押してください。

注文内容確認画面へ遷移し、変更内容が反映されます。

### <u>注文する</u>

全ての明細に対して、「希望納期」や「納品先」を一括で設定することができます。

| ۲   | 注文内           | 容確認        |       |                            | 3          | × ·             | +           |     |     |        |                    |      |    |      |   | - 0        | ×  |
|-----|---------------|------------|-------|----------------------------|------------|-----------------|-------------|-----|-----|--------|--------------------|------|----|------|---|------------|----|
| ÷   | $\rightarrow$ | C          | ①保    | 腰され                        | ていない       | 、通信             | 1           |     |     |        |                    |      |    |      |   | ☆ <b>0</b> | ÷  |
|     | -<br>         | 1-#·       | -: (1 | <b>ノ</b><br><sup>未)テ</sup> | - <b>N</b> | <b>レ</b><br>コグイ | <b>ト</b> ンテ | ストロ | コグイ | ン 様    |                    |      |    |      |   | TOPに戻る     |    |
| 注   | ŻP            | 内容         | 確     | 忍心                         |            |                 |             |     |     |        |                    |      |    |      |   |            |    |
| 全て  | の明細           | データ        | マに対し  | ,τ=                        | 括で設        | 定しる             | ます          |     |     |        |                    |      |    |      |   |            |    |
| 希   | 副約期           |            |       |                            | - 27       | 5               | )           |     | 納品  | 8先     | - <u>、</u><br>印刷する |      |    |      |   |            |    |
| ※注  | 文が不           | 要な明        | 0     |                            | 20         | 19年             | 9月          |     | 0   | ださい。   | 3                  |      |    |      |   |            |    |
| R2/ | 1.            |            | 日     | 月                          | 火          | 水               | 木           | 金   | ±   | 新方法    | 寸法                 | 数量   | 金額 | 希望納期 |   | 納品先        |    |
| -   |               |            | 1     | 2                          | 3          | 4               | 5           | 6   | 7   | :N保護   | 製酒                 | 5    | È番 | 図番   |   | 備考         | _  |
|     | 1             | SUS        | 8     | 9                          | 10         | 11              | 12          | 13  | 14  | 5)     | 1×100×1000         | 3    |    |      | - | •          | î  |
|     |               |            | 15    | 16                         | 17         | 18              | 19          | 20  | 21  | G(4)15 |                    |      |    |      |   |            |    |
|     | 2             | <u>sus</u> | 22    | 23                         | 24         | 25              | 26          | 27  | 28  |        | 0.3×10000          | 5    |    |      | - | •          |    |
|     |               |            | 29    | 30                         |            |                 |             |     |     |        | 2×12×1000          | 10   |    |      | - | •          |    |
|     | 3             | AL60       |       | 68/92                      | ±          |                 | Ci          | 面力ッ | 1   |        |                    |      |    |      |   |            |    |
|     |               |            |       |                            |            |                 |             |     |     |        |                    |      |    |      |   |            |    |
|     |               |            |       |                            |            |                 |             |     |     |        |                    |      |    |      |   |            |    |
|     |               |            |       |                            |            |                 |             |     |     |        |                    |      |    |      |   |            |    |
|     |               |            |       |                            |            |                 |             |     |     |        |                    |      |    |      |   |            |    |
|     |               |            |       |                            |            |                 |             |     |     |        |                    |      |    |      |   |            |    |
|     |               |            |       |                            |            |                 |             |     |     |        |                    |      |    |      |   |            | *  |
|     |               |            |       |                            |            |                 |             |     |     |        |                    |      |    |      |   |            | 11 |
| 連絡  | 事項            |            |       |                            |            |                 |             |     |     |        |                    |      |    |      |   |            |    |
| 弊社  | 担当者           | へのご        | 「連絡事  | 項をこ                        | 記入         | くださ             | 61          |     |     |        |                    |      |    |      |   |            |    |
|     |               |            |       |                            |            |                 |             |     |     |        |                    | 注文する |    |      |   |            |    |
|     |               |            |       |                            |            |                 |             |     |     |        |                    |      |    |      |   |            |    |
| 商品  | · 選択(         | 戻る         |       |                            |            |                 |             |     |     |        |                    |      |    |      |   |            |    |
|     |               |            |       |                            |            |                 |             |     |     |        |                    |      |    |      |   |            |    |
|     |               |            |       |                            |            |                 |             |     |     |        |                    |      |    |      |   |            |    |

個別に設定したい場合は、明細行ごとに設定してください。

| ۵            | 主文内        | 容確認 × +                |                               |            |      |    |    |    |    |            |    |    |    | -   | •    |
|--------------|------------|------------------------|-------------------------------|------------|------|----|----|----|----|------------|----|----|----|-----|------|
| <del>(</del> | ÷          | C ① 保護されていない通信         |                               |            |      |    |    |    |    |            |    |    |    | ¢   | θ    |
|              |            |                        | テストログイン 様                     |            |      |    |    |    |    |            |    |    |    | то  | Pに戻る |
| 注            | ۲P         | 內容確認                   |                               |            |      |    |    |    |    |            |    |    |    |     |      |
| 全ての          | 明細         | データに対して一括で設定します        |                               |            |      |    |    |    |    |            |    |    |    |     |      |
| 希望<br>※注文    | 約期<br>:が不  | 要な明細は、「除外」のチェック        | 初品先 - ▼                       | 印刷する       |      |    |    |    |    |            |    |    |    |     |      |
| PP N         | <i>(</i> = | ×0                     | 切断方法                          | 寸法         | 数量   | 金額 |    | 希望 | 納期 |            |    |    | 1  | 納品先 |      |
| P8.71        | 0          | 63.00                  | と、これ保護                        | 製香         | 注    | 凿  |    | 図  | 番  |            |    |    |    | 備考  |      |
|              | 1          | <u>SUS304-板-2B</u>     | 片45度切 (+15)<br>片雨SPV片雨SC(4)(† | 1×100×1000 | 3    |    |    |    | ž  | ~          | -  |    |    | •   | ^    |
| _            |            |                        | A M3FAA M30(4)1 (             | 0.3×10000  | 5    |    | 0  |    | 20 | $\bigcirc$ | 9月 |    | 0  | •   | _    |
|              | 2          | <u>SUS304-丸棒1//-硬質</u> |                               |            |      |    | B  | 月  | 火  | 水          | 木  | 金  | ±  |     |      |
|              | 3          | AL6063T5-四角棒           | 2面フライスカット                     | 2×12×1000  | 10   |    | 1  | 2  | 3  | 4          | 5  | 6  | 7  | •   |      |
|              |            |                        | C面力ット                         |            |      |    | 8  | 9  | 10 | 11         | 12 | 13 | 14 |     |      |
|              |            |                        |                               |            |      |    | 15 | 16 | 17 | 18         | 19 | 20 | 21 |     |      |
|              |            |                        |                               |            |      |    | 22 | 23 | 24 | 25         | 26 | 27 | 28 |     |      |
|              |            |                        |                               |            |      |    | 29 | 30 |    |            |    |    |    |     |      |
|              |            |                        |                               |            |      |    |    |    |    |            |    |    |    |     |      |
|              |            |                        |                               |            |      |    |    |    |    |            |    |    |    |     | ~    |
|              |            |                        |                               |            |      |    |    |    |    |            |    |    |    |     | 1    |
| 連絡           | 項          |                        |                               |            |      |    |    |    |    |            |    |    |    |     |      |
| 弊社担          | 当者         | へのご連絡事項をご記入ください        |                               |            |      |    |    |    |    |            |    |    |    |     |      |
|              |            |                        |                               |            | 注文する |    |    |    |    |            |    |    |    |     |      |
| 商品》          | 離択に        | 戻る                     |                               |            |      |    |    |    |    |            |    |    |    |     |      |
|              |            |                        |                               |            |      |    |    |    |    |            |    |    |    |     |      |

希望納期、納品先、製番、注番などの入力が完了しましたら、[注文する]を押下してください。 一覧の中で注文したくない商品が含まれている場合には、「除外」のチェックをオンにしてから注文してください。

| → C ① 保護<br>インユーザー:(株)<br>文内容確認<br>の明細データに対して<br>説納期<br>なが不要な明細は、 | れていない通信<br><b> リーハルドア</b><br>テストログイン テストログ・<br>一括て設定します<br>第<br>約月 | イン 様<br>約65先 - •    |            |    |     |      |    | тор | <b>€</b><br>>に戻 |
|-------------------------------------------------------------------|--------------------------------------------------------------------|---------------------|------------|----|-----|------|----|-----|-----------------|
| インユーザー: (株)<br>文内容確認<br>D明細データに対して<br>納明<br>zが不要な明細は、             | <b>リーハビT</b><br>テストログイン テストログ・<br>一括で設定します<br>約                    | イン 様<br>品先 - •      |            |    |     |      |    | TOP | っに戻             |
| D明細データに対して<br>訪期<br>な明細は、                                         | 一括で設定します 納                                                         | 品先 - ▼              | (10.11 × 1 |    |     |      |    |     |                 |
|                                                                   | PR7FJ のチェックをONにして                                                  | こください。              | FN 81 9 4  |    |     |      |    |     |                 |
| ÷.                                                                | 商品                                                                 | 切断方法                | 寸法         | 数量 | 金額  | 希望納期 | 納品 | 先   |                 |
|                                                                   |                                                                    | t°=M保護              | 指述         | 注覆 | ŧ . | 図番   | 備考 | t   |                 |
| 1 <u>SUS304-板-2</u>                                               | 5 片45度切(<br>片面SPV片                                                 | (+15) 1:<br>面SG(4)代 | <100×1000  | 3  |     |      | -  | •   |                 |
| 2 <u>SUS304-丸操</u>                                                | 14-硬質                                                              | 0.                  | 3×10000    | 5  |     |      | -  | ٠   |                 |
|                                                                   | 2面751入加小                                                           | 2:                  | <12×1000   | 10 |     |      | -  | •   |                 |
| 注文が不要が                                                            | (商品は、ここにチェッ                                                        | ックを付けてくだ            | さい         |    |     |      |    |     |                 |

注文内容に間違いがなければ、[OK]を押してください。

| 6   | )注       | 文内智       | F確認 × +                             |                              |            |        | ·  |      |     | -   | ٥   | × |
|-----|----------|-----------|-------------------------------------|------------------------------|------------|--------|----|------|-----|-----|-----|---|
| ÷   | -        | ÷         | <ol> <li>保護されていない通信  </li> </ol>    |                              |            |        |    |      |     | ☆   | θ   | ÷ |
|     | <b>7</b> | ער<br>בכי | <b>AJYU-NET</b><br>-ザー: (株) テストログイン | テストログイン 様                    |            |        |    |      |     | ТОР | に戻る | ] |
| 注   | 2        | 여         |                                     |                              |            |        |    |      |     |     |     |   |
| 弁   | 望        | 内期        |                                     | 納品先 - ▼                      | 印刷する       |        |    |      |     |     |     |   |
| **  | È文:      | が不見       | 要な明細は、「除外」のチェック                     | をONにしてください。                  |            |        |    |      |     |     |     |   |
| 89  |          | 行         | 商品                                  | 切断方法                         | 寸法         | 数量     | 金額 | 希望納期 | 納品先 |     |     | ٦ |
| 100 | 21       | "         | ING LAN                             | と『二N保護                       | 製器         | 注褶     | ŧ  | 図番   | 備考  |     |     |   |
| E   |          | 1         | <u>SUS304-板-2B</u>                  | 片45度切 (+15)<br>片面SPV片面SG(4)代 | 1×100×1000 | 3      |    |      | -   | •   |     | ^ |
|     |          | 2         | SUS304-丸棒31-硬質                      |                              | 確認メッセージ    |        | ×  |      | -   | •   |     |   |
|     | /        | 3         | AL6063T5-四角棒                        | 2面フライスカット<br>C面カット           | 注文を行います。よろ | しいですか? |    |      | -   | •   |     |   |
|     |          |           |                                     |                              | o          | K      |    |      |     |     | _   |   |
|     |          |           |                                     |                              |            | 6      |    |      |     |     |     |   |
|     |          |           |                                     |                              |            |        |    |      |     |     |     |   |
|     |          |           |                                     |                              |            |        |    |      |     |     |     |   |
|     |          |           |                                     |                              |            |        |    |      |     |     |     | + |
| 連   | 名事       | 項         |                                     |                              |            |        |    |      |     |     |     |   |
| 弊   | t担       | 当者/       | へのご連絡事項をご記入ください                     |                              |            |        |    |      |     |     |     |   |
|     |          |           |                                     |                              | 注          | 文する    |    |      |     |     |     |   |
| 商   | 品潮       | 択(こ)      | 見る                                  |                              |            |        |    |      |     |     |     |   |
|     |          |           |                                     |                              |            |        |    |      |     |     |     |   |

注文受付が完了します。注文内容は、ご登録いただいているメールアドレス宛に送信されます。

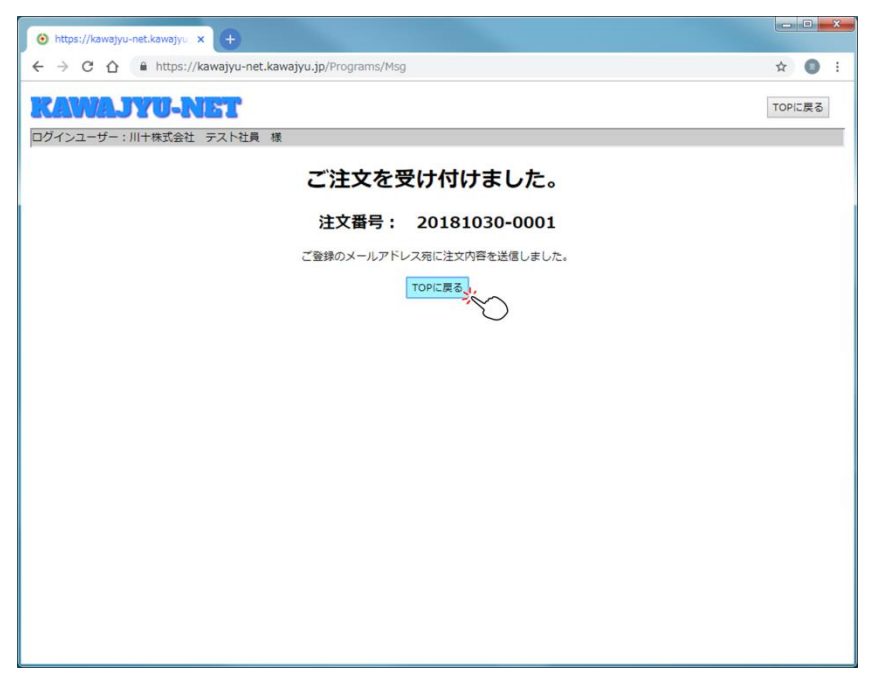

受付完了メールは <u>info@kawajyu.jp</u> より届きますので、受け取れるようにご設定ください。 ※ご注文内容の確認のために、弊社からお電話させていただくこともございます。予めご了承ください。

## 注文履歴を確認する

### 出荷待ちの注文

受付が完了した注文のうち、本日または明日以降に出荷する注文の一覧を表示します。

一覧から、過去の注文と同じ内容で再度注文を行うこともできます。

| •   | XII-             |                   | × +                                                                          | -   | ٥    | ×  |
|-----|------------------|-------------------|------------------------------------------------------------------------------|-----|------|----|
| ←   | → c              | ① 保護されていれ         | ない通信                                                                         | ☆   | Θ    | :  |
| ĸ   | $\mathbb{N}^{n}$ | AJYU-I            | NET                                                                          | TOP | に戻る  |    |
| ログ・ | インユー             | -ザー: (株) テスト      | トログイン テストログイン 様                                                              |     |      |    |
|     |                  | 注文する              | 条件を指定して簡品を検索し、複数の商品を選択して注文することができます。<br>弊社での出荷までの処理状態は「出荷待ちの注文を見る」で確認いただけます。 |     |      |    |
|     | 出<br>注           | は荷待ちの<br>主文を見る    | 本日または明日以降に出荷する注文の一 <b>焼</b> を見ることができます。                                      |     |      |    |
|     | 注文               | 出荷済の<br>て履歴を見る    | これまでの注文履歴を見ることができます。                                                         |     |      |    |
|     | t                | 2ット注文             | セット注文の設定をおこないます。<br>セット注文を設定してくことで、簡単に複数の原品を注文できます。                          |     |      |    |
|     | アカ               | コウント情報            | パスワードなど、アカウント情報を変更できます。                                                      |     |      |    |
| ,   | どず利用             | <u>1規約</u> 回をご確認の | うえ、ご利用ください。利用規約は予告なく変更となることがあります。                                            |     |      |    |
|     |                  |                   |                                                                              | ログ  | アウトす | する |
|     |                  |                   |                                                                              |     |      |    |
|     |                  |                   |                                                                              |     |      |    |
|     |                  |                   |                                                                              |     |      |    |
|     |                  |                   |                                                                              |     |      |    |

### 検索条件を入力して[検索]ボタンを押下します。

※形状が未指定の場合は寸法を選択できません。

| <ul> <li>● 注文履歴検索</li> <li>× +</li> </ul>                                                                                                    | -            | - 0 ×        |
|----------------------------------------------------------------------------------------------------|--------------|--------------|
| <br><br> |              | <b>☆ ⊕</b> : |
| KAMA IVILNET                                                                                                    |              | TOPERS       |
|                                                                                                    |              |              |
| ロジィンユージー STSCON 内谷 依<br>温音先                                                                                                    |              |              |
| 注文日 2019/07/13 ~ 2019/09/13                                                                                                    |              |              |
| 約期 ~                                                                                                    |              |              |
| 金属種類 - ▼ ▼                                                                                                    | 形状 四角棒 • - • |              |
|                                                                                                    | メーカー -・      |              |
| <寸法>                                                                                                    |              |              |
| 高さ - * 底辺 - * 長さ                                                                                                    |              |              |
| 칠즙                                                                                                    | 注醫           |              |
| 検索                                                                                                    |              |              |
| Ö                                                                                                    |              |              |
|                                                                                                    |              |              |
|                                                                                                    |              |              |
|                                                                                                    |              |              |
|                                                                                                    |              |              |
|                                                                                                    |              |              |
|                                                                                                    |              |              |
|                                                                                                    |              |              |
|                                                                                                    |              |              |
|                                                                                                    |              |              |
|                                                                                                    |              |              |
|                                                                                                    |              |              |
|                                                                                                    |              |              |
|                                                                                                    |              |              |
|                                                                                                    |              |              |
|                                                                                                    |              |              |

## KAWAJYU-NET ご利用操作マニュアル

検索結果に一致する注文明細データが一覧表示されます。

「処理状態」の項目には「仮注文」「注文確定」「作業中」「配達予定」「配達中」「注文取消し」のいず れかが表示されます。

- > 仮注文:注文受付が完了している。弊社の担当者が注文を確認するのを待っている状態。
- > 注文確定:弊社担当者が注文を確認し、注文内容が確定した状態。
- ▶ 作業中:弊社で商品の切断等作業を行っている状態。
- > 配達予定:切断等作業が完了し、出荷準備を進めている状態。
- ▶ 配達中:弊社から商品を出荷して配送している状態。
- 注文取消し:何らかの理由により、弊社側で注文を取り消した状態。 ※「注文取消し」になる理由としては
  - 1. 注文確定するまでに、お客様より取消の意思表示があった
  - 2. 切断や送料などの、「費用」について合意いただけなかった
  - 3. ご注文いただいた商品での対応が難しく、弊社よりお断りさせていただいた

などが考えられます。詳細は弊社宛に個別にお問い合わせください。

| 😧 注7 | 文履歴検索                | ×           | +         |             |        |                |     |           |    |         |    | -  | ٥    | × |
|------|----------------------|-------------|-----------|-------------|--------|----------------|-----|-----------|----|---------|----|----|------|---|
| ← →  | C () (5              | R護されていない:   | 通信        |             |        |                |     |           |    |         |    | \$ | θ    | - |
| KA   | WAJ                  | YU-N        | ST 1      |             |        |                |     |           |    |         |    | TO | っに戻る | 1 |
| ログイン | シューザー:(              | (株) テストロ    | グイン テン    | ストログイン      | 様      |                |     |           |    |         |    |    |      |   |
| 注文日  | 2019,                | /08/01      | ~ 2019/09 | /01         |        |                |     |           |    |         |    |    |      |   |
| 納期   |                      |             | ~         |             |        |                |     |           |    |         |    |    |      |   |
| 金属種  | 類 AL                 | • -         | • - •     |             |        | 形状             | 板   | • - •     |    |         |    |    |      |   |
| 加工   | -                    |             | • -       | •           |        | メーカー           | - • |           |    |         |    |    |      |   |
| <寸法  | >                    |             |           | 7           | -      |                |     |           |    |         |    |    |      |   |
| 厚さ   | - •                  | ¶#          |           |             | 長さ     |                |     |           |    |         |    |    |      |   |
| 製番   |                      |             |           |             |        | 注番             |     |           |    |         |    |    |      |   |
| 検索   |                      |             |           |             |        |                |     |           |    |         |    |    |      |   |
|      | 全て選択する               |             |           |             |        |                |     |           |    |         |    |    |      |   |
| 該当件数 | <u>文: 5件</u><br>3社文日 | 244.118     | 加田中部      | 计立者         |        | 商口             |     | 금격        | 教長 | 幼母生     | 借来 |    |      |   |
|      | 2010/00/02           | 10010/00/0C | AD-ETANA  | テストログ       |        |                |     | 127600    |    | #300.26 | 14 | *  |      |   |
|      | 2019/08/23           | 2019/08/26  | 注义取用し     | イン          | ALSUS. | 20000000000000 | 1)  | 12×76×80  | 1  |         |    |    |      |   |
|      | 2019/08/23           | 2019/08/26  | 注文取消し     | デストロク<br>イン | AL505  | 2板             |     | 5×122×171 | 1  |         |    |    |      |   |
|      | 2019/08/21           | 2019/08/22  | 注文取消し     | テストログ<br>イン | AL505  | 2板両面ビニル(白      | 1)  | 30×50×300 | 1  |         |    |    |      |   |
|      | 2019/08/20           | 2019/08/21  | 注文取消し     | テストログ<br>イン | AL505  | 2板             |     | 5×110×280 | 1  |         |    |    |      |   |
|      | 2019/08/07           | 2019/08/09  | 注文取消し     | テストログ<br>イン | AL505  | 2板両面ビニル(白      | I)  | 30×50×50  | 2  |         |    |    |      |   |
|      |                      |             |           |             |        |                |     |           |    |         |    | Ψ. |      |   |
| 再注文初 | を行う セット              | を作成する       |           |             |        |                |     |           |    |         |    |    |      |   |
|      |                      |             |           |             |        |                |     |           |    |         |    |    |      |   |
|      |                      |             |           |             |        |                |     |           |    |         |    |    |      |   |
|      |                      |             |           |             |        |                |     |           |    |         |    |    |      |   |
|      |                      |             |           |             |        |                |     |           |    |         |    |    |      |   |
|      |                      |             |           |             |        |                |     |           |    |         |    |    |      |   |
|      |                      |             |           |             |        |                |     |           |    |         |    |    |      |   |

# KAWAJYU-NET ご利用操作マニュアル

### 出荷済みの注文

受付が完了した注文のうち、昨日までに出荷した注文の一覧を表示します。 一覧から、過去の注文と同じ内容で再度注文を行うこともできます。

条件を入力して[検索]すると、合致するデータの一覧が表示されます。 ※出荷待ちの注文の検索と同様、形状が未指定の場合は寸法を選択できません。

出荷待ちの一覧とは違って、処理状態は表示されません。その代わりに「検査 No」が表示されます。 「検査 No」とは弊社内の在庫における独自の番号であり、その番号から仕入元などを特定することができます。

|             | 0 0                                                                                                    | RIBCCI FC FIARDI                                                                                      |                                                                                                    |                                                                                                    |                                                                                                    |                                                                                                    |                                                    |                                                                                                    |     |                                                                                                    | н                                                                                                    |       |
|-------------|----------------------------------------------------------------------------------------------------|----------------------------------------------------------------------------------------------------|----------------------------------------------------------------------------------------------------|----------------------------------------------------------------------------------------------------|----------------------------------------------------------------------------------------------------|----------------------------------------------------------------------------------------------------|----------------------------------------------------|----------------------------------------------------------------------------------------------------|-----|----------------------------------------------------------------------------------------------------|----------------------------------------------------------------------------------------------------|-------|
| ł           | WAJ                                                                                                    | YU-N                                                                                                  | St 1                                                                                                    |                                                                                                    |                                                                                                    |                                                                                                    |                                                    |                                                                                                    |     |                                                                                                    | TOP                                                                                                    | P(2,8 |
| 1:          | シューザー:                                                                                                    | (株) テストロ                                                                                              | グイン テス                                                                                                    | トログイン 様                                                                                                    |                                                                                                    |                                                                                                    |                                                    |                                                                                                    |     |                                                                                                    |                                                                                                    |       |
| E           | 2019                                                                                                    | /08/01                                                                                                | ~ 2019/09/                                                                                                    | 01                                                                                                    |                                                                                                    |                                                                                                    |                                                    |                                                                                                    |     |                                                                                                    |                                                                                                    |       |
| E           |                                                                                                    |                                                                                                    | ~L                                                                                                    |                                                                                                    |                                                                                                    |                                                                                                    |                                                    |                                                                                                    |     |                                                                                                    |                                                                                                    |       |
| N           | **                                                                                                    | -                                                                                                    |                                                                                                    |                                                                                                    | 1042                                                                                                    |                                                                                                    |                                                    |                                                                                                    |     |                                                                                                    |                                                                                                    |       |
| 19          | AR AL                                                                                                    | •                                                                                                    | • • •                                                                                                    |                                                                                                    | 754A                                                                                                    | × · -                                                                                                    | •                                                  |                                                                                                    |     |                                                                                                    |                                                                                                    |       |
|             | >                                                                                                    |                                                                                                    | -J(=                                                                                                    |                                                                                                    | <i>y_y_</i>                                                                                                    |                                                                                                    |                                                    |                                                                                                    |     |                                                                                                    |                                                                                                    |       |
| -           | - •                                                                                                    | RĂ                                                                                                    |                                                                                                    | 長さ                                                                                                    |                                                                                                    |                                                                                                    |                                                    |                                                                                                    |     |                                                                                                    |                                                                                                    |       |
| -           |                                                                                                    |                                                                                                    |                                                                                                    |                                                                                                    | 注番                                                                                                    |                                                                                                    |                                                    |                                                                                                    |     |                                                                                                    |                                                                                                    |       |
| £           | Дс進択する                                                                                                    | i                                                                                                    |                                                                                                    |                                                                                                    |                                                                                                    |                                                                                                    |                                                    |                                                                                                    |     |                                                                                                    |                                                                                                    |       |
| ŧ.          | て: 89件                                                                                                    |                                                                                                    |                                                                                                    |                                                                                                    |                                                                                                    |                                                                                                    |                                                    |                                                                                                    |     |                                                                                                    |                                                                                                    |       |
| Ŧź          | 2: 89件<br>注文日                                                                                                    | 出荷日                                                                                                   | 注文者                                                                                                    | 商                                                                                                    | 品                                                                                                    | 寸法                                                                                                    | 数量                                                 | 金額                                                                                                    | 納品先 | 備考                                                                                                    | 検査No                                                                                                    |       |
| Ē           | <u>注:89件</u><br><b>注文日</b><br>2019/08/27                                                                                                    | <b>出荷日</b><br>2019/08/28                                                                              | <b>注文者</b><br>テストログ<br>イン                                                                                                    | 裔。<br>AL5052板両面ピニル                                                                                                    | 品<br>(白)                                                                                                    | <b>寸法</b><br>10×239.8×250                                                                                                    | <b>数量</b><br>10                                    | <b>金額</b><br>11,340                                                                                                    | 納品先 | 備考目方向長手                                                                                                    | 検査No<br>19040130                                                                                                    | ^     |
|             | 2019/08/27<br>2019/08/27                                                                                                    | 出荷日<br>2019/08/28<br>2019/08/28                                                                       | 注文者<br>テストログ<br>イン<br>テストログ                                                                                                    | 商<br>AL5052板両面t*1/<br>AL5052板両面t*1/                                                                                                  | 品<br>(白)<br>(白)                                                                                                    | <b>寸法</b><br>10×239.8×250<br>30×42×500                                                                                                    | <b>数量</b><br>10<br>8                               | <b>金額</b><br>11,340<br>9,576                                                                                               | 納品先 | 備考<br>目方向長手<br>目方向長手                                                                                                    | 検査No<br>19040130<br>19040632                                                                                                    | ^     |
|             | 2019/08/27<br>2019/08/27<br>2019/08/27<br>2019/08/27                                                                                                    | 出荷日<br>2019/08/28<br>2019/08/28<br>2019/08/28                                                         | 注文者<br>テストログ<br>イン<br>テストログ<br>イン<br>テストログ                                                                                                    | 裔。<br>AL5052板両面ビニル<br>AL5052板両面ビニル<br>AL5052板                                                                                        | 品<br>(白)<br>(白)                                                                                                    | <b>寸法</b><br>10×239.8×250<br>30×42×500<br>5×262×262                                                                                                    | 数量<br>10<br>8<br>10                                | <b>金額</b><br>11,340<br>9,576<br>6,510                                                                                      | 納品先 | 備考<br>目方向長手<br>目方向長手                                                                                                    | 検査No<br>19040130<br>19040632<br>19020814                                                                                                    | *     |
| )<br>]<br>] |                                                                                                    | 出荷日<br>2019/08/28<br>2019/08/28<br>2019/08/28<br>2019/08/28                                           | 注文者<br>デストログ<br>イン<br>デストログ<br>イン<br>デストログ<br>イン<br>デストログ<br>イン<br>デストログ<br>イン<br>デストログ                                                                                                    | 高。<br>AL5052板両面t*1。<br>AL5052板両面t*1。<br>AL5052板                                                                                      | 品<br>(白)<br>(白)                                                                                                    |                                                                                                    | 数量<br>10<br>8<br>10                                | <b>金額</b><br>11,340<br>9,576<br>6,510                                                                                      | 納品先 | 任 4 3 3 3 3 5 5 5 5 5 5 5 5 5 5 5 5 5 5 5                                                                                          | 検査No<br>19040130<br>19040632<br>19020814                                                                                                    | ^     |
|             | <u>注:89件</u><br>注文日<br>2019/08/27<br>2019/08/27<br>2019/08/27<br>2019/08/27                                                                                                    | 出荷日<br>2019/08/28<br>2019/08/28<br>2019/08/28<br>2019/08/28                                           | 注文者<br>テストログ<br>イン<br>テストログ<br>イン<br>テストログ<br>イン<br>テストログ<br>イン<br>テストログ<br>イン<br>テストログ                                                                                                    | 裔。<br>AL5052板両面t*1。<br>AL5052板両面t*1。<br>AL5052板<br>AL5052板両面t*1。                                                                     | 品<br>(白)<br>(白)                                                                                                    | 寸法           10×239.8×250           30×42×500           5×262×262           12×25×35                                                                                | 数量<br>10<br>8<br>10<br>1                           | <b>金額</b><br>11,340<br>9,576<br>6,510<br>21                                                                                | 納品先 | 儲勢<br>目方向長手<br>目方向長手<br>目方向長手                                                                                                    | 検査No<br>19040130<br>19040632<br>19020814<br>19010924                                                                                                    | Î     |
|             | 2: 89件<br>注文日<br>2019/08/27<br>2019/08/27<br>2019/08/27<br>2019/08/27<br>2019/08/27                                                                                                    | 出荷日<br>2019/08/28<br>2019/08/28<br>2019/08/28<br>2019/08/28<br>2019/08/30                             | 注文者<br>テストログ<br>イン<br>テストログ<br>イン<br>テストログ<br>イン<br>テストログ<br>イン<br>テストログ<br>イン<br>テストログ<br>イン<br>テストログ                                                                                                    | AL5052板両面と*1%     AL5052板両面と*1%     AL5052板両面と*1%     AL5052板     AL5052板両面と*1%     AL5052板両面と*1%                                    | <ul> <li>編</li> <li>(白)</li> <li>(白)</li> <li>(白)</li> <li>(白)</li> <li>(白)</li> </ul>                                                                                 | tk           10×239.8×250           30×42×500           5×262×262           12×25×35           8×38×62                                                              | 数量<br>10<br>8<br>10<br>1<br>1                      | 金額<br>11,340<br>9,576<br>6,510<br>21<br>35                                                                                 | 納品先 | 備考           目方向長手           目方向長手           目方向長手           目方向長手                                                                 | 検査No<br>19040130<br>19040632<br>19020814<br>19010924<br>18101090                                                                                              | Â     |
|             | <ol> <li>89件</li> <li>注文日</li> <li>2019/08/27</li> <li>2019/08/27</li> <li>2019/08/27</li> <li>2019/08/27</li> <li>2019/08/27</li> <li>2019/08/27</li> <li>2019/08/27</li> <li>2019/08/27</li> </ol>                                                                                                    | 出荷日<br>2019/08/28<br>2019/08/28<br>2019/08/28<br>2019/08/28<br>2019/08/30<br>2019/08/28               | 建文者<br>デストログ<br>イン<br>デストログ<br>イン<br>デストログ                                                                                                    |                                                                                                    | <ul> <li>(白)</li> <li>(白)</li> <li>(白)</li> <li>(白)</li> <li>(白)</li> <li>(白)</li> </ul>                                                                               | tk           10×239.8×250           30×42×500           5×262×262           12×25×35           8×38×62           12×35×105                                          | 数量<br>10<br>8<br>10<br>1<br>1<br>1                 | 金額<br>11,340<br>9,576<br>6,510<br>21<br>35<br>84                                                                           | 納品先 | 備考           目方向長手           日方向長手           目方向長手           目方向長手           目方向長手           日方向長手                                 | 株重No<br>19040130<br>19040632<br>19020814<br>19010924<br>18101090<br>19010924                                                                                  | Î     |
|             |                                                                                                    | 出荷日<br>2019/08/28<br>2019/08/28<br>2019/08/28<br>2019/08/28<br>2019/08/28<br>2019/08/28<br>2019/08/28 |                                                                                                    | AL5052校周園ビ13。<br>AL5052校周園ビ13。<br>AL5052校周園ビ13。<br>AL5052校周園ビ13。<br>AL5052校周園ビ13。<br>AL5052校周園ビ13。                                   | 日本<br>(白)<br>(白)<br>(白)<br>(白)<br>(白)<br>(白)                                                                                                    | 12×239.8×250           30×42×500           5×262×262           12×25×35           8×38×62           12×35×105           12×35×145                                   | 数量<br>10<br>8<br>10<br>1<br>1<br>1<br>1            | 金額<br>11,340<br>9,576<br>6,510<br>21<br>35<br>84<br>119                                                                    | 納品先 | 備教           目方向最手           目方向最手           目方向最手           目方向最手           目方向最手           目方向最手           目方向最手                 | ##INO           19040130           19040632           19020814           19010924           18101090           19010924           19010924           19010924 |       |
|             | 89#           itx1           2019/08/27           2019/08/27           2019/08/27           2019/08/27           2019/08/27           2019/08/27           2019/08/27           2019/08/27           2019/08/27           2019/08/27           2019/08/27           2019/08/27           2019/08/27           2019/08/27           2019/08/27           2019/08/26 | 出毎日<br>2019/08/28<br>2019/08/28<br>2019/08/28<br>2019/08/28<br>2019/08/28<br>2019/08/28<br>2019/08/28 | 住文者<br>デストログ<br>イン<br>デストログ<br>イン<br>デストログ | AL5052板両面と"1%<br>AL5052板両面と"2%<br>AL5052板両面と"2%<br>AL5052板両面と"2%<br>AL5052板両面と"2%<br>AL5052板両面と"2%<br>AL5052板両面と"2%<br>AL5052板両面と"2% | <ul> <li>(台)</li> <li>(台)</li> <li>(白)</li> <li>(白)</li> <li>(白)</li> <li>(白)</li> <li>(白)</li> <li>(白)</li> <li>(白)</li> <li>(白)</li> <li>(白)</li> <li>(白)</li> </ul> | 1/2           10×239.8×250           30×42×500           5×262×262           12×25×35           8×38×62           12×35×105           12×35×145           20×25×268 | 数量<br>10<br>8<br>10<br>1<br>1<br>1<br>1<br>1<br>50 | 金親           11,340           9,576           6,510           21           35           84           1119           12,950 | 納品先 | 備教           目方向長手           日方向長手           日方向長手           日方向長手           日方向長手           日方向長手           日方向長手           日方向長手 | 株置No<br>19040130<br>19040632<br>19020814<br>19010924<br>18101090<br>19010924<br>19010924<br>19010924                                                          |       |

### 注文履歴から再注文を行う

「出荷待ち」「出荷済み」のいずれの注文履歴からも、再注文を行うことができます。

履歴の一覧にある「再注文」の項目にチェックを入れていただき、画面下部の[再注文を行う]を押下して ください。

|       | MAA.T                                                                                                    | 701-N                                                                                                 | ST 1                                                                                                    |                                                                                                    |                                                                             |                                                                                                    |                                         |                                                                                                    |     |                                                                                                    | то                                                                                                    | PICE |
|-------|----------------------------------------------------------------------------------------------------|----------------------------------------------------------------------------------------------------|----------------------------------------------------------------------------------------------------|----------------------------------------------------------------------------------------------------|-----------------------------------------------------------------------------|----------------------------------------------------------------------------------------------------|-----------------------------------------|----------------------------------------------------------------------------------------------------|-----|----------------------------------------------------------------------------------------------------|----------------------------------------------------------------------------------------------------|------|
| 11    | ンユーザー:                                                                                                    | (株) テストロ                                                                                              | グイン テス                                                                                                    | トログイン 様                                                                                            |                                                                             |                                                                                                    |                                         |                                                                                                    |     |                                                                                                    | 1                                                                                                    |      |
| 四     | 2019                                                                                                    | /08/01 -                                                                                              | ~ 2019/09/                                                                                                    | 01                                                                                                 |                                                                             |                                                                                                    |                                         |                                                                                                    |     |                                                                                                    |                                                                                                    |      |
| 18    | 1                                                                                                    |                                                                                                    | ~                                                                                                    |                                                                                                    |                                                                             |                                                                                                    |                                         |                                                                                                    |     |                                                                                                    |                                                                                                    |      |
| ENG   | 0                                                                                                    |                                                                                                    |                                                                                                    |                                                                                                    |                                                                             |                                                                                                    |                                         |                                                                                                    |     |                                                                                                    |                                                                                                    |      |
| 種     | AL R                                                                                                    | • -                                                                                                   | • - •                                                                                                    |                                                                                                    | 形状                                                                          | 板 • -                                                                                                    | •                                       |                                                                                                    |     |                                                                                                    |                                                                                                    |      |
| 2     | -                                                                                                    |                                                                                                    | •                                                                                                    | •                                                                                                  | メーカー                                                                        | - •                                                                                                    |                                         |                                                                                                    |     |                                                                                                    |                                                                                                    |      |
| ¥.    | >                                                                                                    |                                                                                                    |                                                                                                    |                                                                                                    |                                                                             |                                                                                                    |                                         |                                                                                                    |     |                                                                                                    |                                                                                                    |      |
| -     |                                                                                                    | 14                                                                                                    |                                                                                                    | 55                                                                                                 |                                                                             |                                                                                                    |                                         |                                                                                                    |     |                                                                                                    |                                                                                                    |      |
| -     |                                                                                                    |                                                                                                    |                                                                                                    |                                                                                                    | 注番                                                                          |                                                                                                    |                                         |                                                                                                    |     |                                                                                                    |                                                                                                    |      |
| 1     | ●全て道訳する                                                                                                    |                                                                                                    |                                                                                                    |                                                                                                    |                                                                             |                                                                                                    |                                         |                                                                                                    |     |                                                                                                    |                                                                                                    |      |
| Ŧ     | ○<br>全て選択する<br><u>友: 89件</u><br>注文日                                                                                      | 出荷日                                                                                                   | 注文者                                                                                                    | âı                                                                                                 | 8                                                                           | 寸法                                                                                                    | 数量                                      | 金額                                                                                                    | 納品先 | 備考                                                                                                    | 検査No                                                                                                    |      |
| Ŧ     | 全て選択する<br>ま:89件<br>建文日<br>2019/08/27                                                                                     | <b>出荷日</b><br>2019/08/28                                                                              | <b>注文者</b><br>テストログ<br>イン                                                                                                    | 裔a<br>AL5052板商面t*1)/                                                                               | 品(白)                                                                        | <b>寸法</b><br>10×239.8×250                                                                                                    | <b>数量</b><br>10                         | <b>金額</b><br>11,340                                                                                      | 納品先 | 備考目方向長手                                                                                                    | 検査No<br>19040130                                                                                                    |      |
| HE HE | 全て選択する<br>全て選択する<br><u> ま 、 89件</u><br>建文日<br>2019/08/27<br>2019/08/27                                                   | <b>出荷日</b><br>2019/08/28<br>2019/08/28                                                                | 注文者<br>テストログ<br>イン<br>テストログ<br>イン                                                                                                    | <b>商</b> 。<br>AL5052板面面t*1M<br>AL5052板面面t*1M                                                       | <b>編</b><br>(白)<br>(白)                                                      | 寸法<br>10×239.8×250<br>30×42×500                                                                                                    | <b>数量</b><br>10<br>8                    | <b>金額</b><br>11,340<br>9,576                                                                             | 納品先 | 備考<br>目方向長手                                                                                                    | 検査No<br>19040130<br>19040632                                                                                                    |      |
|       | 全て選択する<br>全て選択する<br>ま: 89件<br>建文日<br>2019/08/27<br>2019/08/27<br>2019/08/27                                              | <b>出荷日</b><br>2019/08/28<br>2019/08/28<br>2019/08/28                                                  | 注文者<br>テストログ<br>イン<br>テストログ<br>イン<br>テストログ<br>イン<br>テストログ<br>イン                                                                            | <b>路</b> 。<br>AL5052板両面上"二M<br>AL5052板両面上"二M<br>AL5052板                                            | 品<br>(白)<br>(白)                                                             | <ul> <li>寸法</li> <li>10×239.8×250</li> <li>30×42×500</li> <li>5×262×262</li> </ul>                                                            | <b>数量</b><br>10<br>8<br>10              | <b>金額</b><br>11,340<br>9,576<br>6,510                                                                    | 納品先 | <b>備考</b><br>目方向長手<br>目方向長手                                                                                                    | 検査No<br>19040130<br>19040632<br>19020814                                                                                                    |      |
|       | 全て選択する<br>全て選択する<br>注文日<br>2019/08/27<br>2019/08/27<br>2019/08/27<br>2019/08/27                                          | 出荷日<br>2019/08/28<br>2019/08/28<br>2019/08/28<br>2019/08/28                                           | 注文者<br>デストログ<br>イン<br>デストログ<br>イン<br>デストログ<br>イン<br>デストログ<br>イン<br>デストログ<br>イン<br>デストログ<br>イン<br>デストログ<br>イン<br>デストログ<br>イン<br>デストログ       | AL5052板両面と*1M<br>AL5052板両面と*1M<br>AL5052板<br>AL5052板<br>AL5052板両面と*1M                              | 編<br>(白)<br>(白)                                                             | 寸法           10×239.8×250           30×42×500           5×262×262           12×25×35                                                          | 数量<br>10<br>8<br>10<br>1                | 金額<br>11,340<br>9,576<br>6,510<br>21                                                                     | 納品先 | 備考           目方向長手           日方向長手           目方向長手                                                                                                    | 検査No<br>19040130<br>19040632<br>19020814<br>19010924                                                                                                   | •    |
|       | 全て選択する<br>全て選択する<br>また支<br>また文日<br>2019/08/27<br>2019/08/27<br>2019/08/27<br>2019/08/27<br>2019/08/27                    | 出荷日<br>2019/08/28<br>2019/08/28<br>2019/08/28<br>2019/08/28<br>2019/08/28                             | 注文者<br>テストログ<br>イン<br>テストログ<br>イン<br>テストログ<br>イン<br>テストログ<br>イン<br>テストログ<br>イン<br>テストログ<br>イン                                              | AL5052板両面に"14<br>AL5052板両面に"14<br>AL5052板<br>AL5052板両面に"14<br>AL5052板両面に"14                        | <ul> <li>(白)</li> <li>(白)</li> <li>(白)</li> <li>(白)</li> <li>(白)</li> </ul> | tk           10×239.8×250           30×42×500           5×262×262           12×25×35           8×38×62                                        | 数量<br>10<br>8<br>10<br>1<br>1           | 金額<br>11,340<br>9,576<br>6,510<br>21<br>35                                                               | 納品先 | 備考           目方向長手           目方向長手           目方向長手           目方向長手                                                                                                    | 検査No<br>19040130<br>19040632<br>19020814<br>19010924<br>18101090                                                                                       |      |
|       | 全て選択する<br>全て選択する<br>ま、89件<br>建文日<br>2019/08/27<br>2019/08/27<br>2019/08/27<br>2019/08/27<br>2019/08/27<br>2019/08/27     | 出新日<br>2019/08/28<br>2019/08/28<br>2019/08/28<br>2019/08/28<br>2019/08/28<br>2019/08/30<br>2019/08/28 | 注文者 テストログ イン テストログ イン テストログ イン テストログ イン テストログ イン テストログ イン テストログ イン テストログ イン テストログ イン テストログ イン テストログ イン                                     | 前<br>AL5052核両面と"14<br>AL5052核両面と"14<br>AL5052核両面と"14<br>AL5052核両面と"14<br>AL5052核両面と"14             | E<br>(E)<br>(E)<br>(E)<br>(E)                                               | tk           10×239,8×250           30×42×500           5×262×262           12×25×35           8×38×62           12×35×105                    | 数量<br>10<br>8<br>10<br>1<br>1<br>1      | 金額<br>11,340<br>9,576<br>6,510<br>21<br>35<br>84                                                         | 納品先 | 備考           目方向長手           日方向長手           日方向長手           日方向長手           日方向長手                                                                                                    | 検査No<br>19040130<br>19040632<br>19020814<br>19010924<br>18101090<br>19010924                                                                           |      |
|       | €: 39ft<br>32019/08/27<br>2019/08/27<br>2019/08/27<br>2019/08/27<br>2019/08/27<br>2019/08/27<br>2019/08/27<br>2019/08/27 | 出初日<br>2019/08/28<br>2019/08/28<br>2019/08/28<br>2019/08/28<br>2019/08/28<br>2019/08/28<br>2019/08/28 | 注文者 デストログ イン テストログ イン テストログ イン テストログ イン テストログ イン テストログ イン テストログ イン テストログ イン テストログ イン テストログ イン テストログ イン テストログ イン テストログ イン テストログ イン テストログ イン | AL5052校両面と"24<br>AL5052校両面と"24<br>AL5052校両面と"24<br>AL5052校両面と"24<br>AL5052校両面と"24<br>AL5052校両面と"24 | 品<br>(白)<br>(白)<br>(白)<br>(白)<br>(白)<br>(白)                                 | 1%           10×239,8×250           30×42×500           20×25×35           12×25×35           8×38×62           12×35×105           12×35×145 | 数量<br>10<br>8<br>10<br>1<br>1<br>1<br>1 | 金額           11,340           9,576           6,510           21           35           84           119 | 納品先 | 443           目方向最手           目方向最手           目方向最手           目方向最手           目方向最手           目方向最手           目方向最手           目方向最手           目方向最手           目方向最手           目方向最手           目方向最手           目方向最手 | <ul> <li>総合いの</li> <li>19040130</li> <li>19040632</li> <li>19020814</li> <li>19010924</li> <li>18101090</li> <li>19010924</li> <li>19010924</li> </ul> |      |

画面の表示を確認いただき、間違いがなければ[OK]を押してください。

| STREET STREET STREET                                                                                                    |                                                                                                    |                                                                                                    |                                                         |                                                             |     |                                                                                                    | TOP                                                                                          | -10  |
|----------------------------------------------------------------------------------------------------|----------------------------------------------------------------------------------------------------|----------------------------------------------------------------------------------------------------|---------------------------------------------------------|-------------------------------------------------------------|-----|----------------------------------------------------------------------------------------------------|----------------------------------------------------------------------------------------------|------|
|                                                                                                    | Londi da late                                                                                                    |                                                                                                    |                                                         |                                                             |     |                                                                                                    | 10                                                                                           | 10.1 |
| インユーザー: (株) テストログイン テス                                                                                                    | トロジイン様                                                                                                    |                                                                                                    |                                                         |                                                             |     |                                                                                                    |                                                                                              |      |
| H ~                                                                                                    | , <u>,</u>                                                                                                    |                                                                                                    |                                                         |                                                             |     |                                                                                                    |                                                                                              |      |
| ENO                                                                                                    |                                                                                                    |                                                                                                    |                                                         |                                                             |     |                                                                                                    |                                                                                              |      |
| 1種類 AL Y - Y - Y                                                                                                    | 形状                                                                                                    | 板 -                                                                                                  |                                                         |                                                             |     |                                                                                                    |                                                                                              |      |
|                                                                                                    | <ul> <li>メーカ</li> </ul>                                                                                                    |                                                                                                    |                                                         |                                                             |     |                                                                                                    |                                                                                              |      |
| 法>                                                                                                    |                                                                                                    |                                                                                                    |                                                         |                                                             |     |                                                                                                    |                                                                                              |      |
| <u> </u>                                                                                                    | 長さ                                                                                                    |                                                                                                    |                                                         |                                                             |     |                                                                                                    |                                                                                              |      |
| ·                                                                                                    | 注番                                                                                                    |                                                                                                    |                                                         |                                                             |     |                                                                                                    |                                                                                              |      |
|                                                                                                    |                                                                                                    |                                                                                                    |                                                         |                                                             |     |                                                                                                    |                                                                                              |      |
| 全て選択する                                                                                                    |                                                                                                    | 处理確認                                                                                                 | ×                                                       |                                                             |     |                                                                                                    |                                                                                              |      |
| 牛数: 89件                                                                                                    | 商品                                                                                                    | 選択された2件の商品を注:                                                                                        | 文リストに                                                   | 余額                                                          | 納品先 | 備考                                                                                                    | 検査No                                                                                         |      |
| 汪又日 出荷日 注文者                                                                                                    |                                                                                                    | When the board of the second                                                                         |                                                         | 344, 64, 74                                                 |     |                                                                                                    |                                                                                              |      |
| 主×日 出荷日 注文者 2019/08/27 2019/08/28 デストログ                                                                                                    | AL5052板両面L*:1)(白) -                                                                                                    | 追加します。よろしいです                                                                                         | か?                                                      | 11,340                                                      |     | 目方向長手                                                                                                 | 19040130                                                                                     |      |
|                                                                                                    | AL5052板両面と"」(白)                                                                                                    | 追加します。よろしいです<br><b>ОК</b> ,                                                                          | 'か'?<br>キャンセル                                           | 11,340                                                      |     | 目方向長手                                                                                                 | 19040130                                                                                     |      |
| <ul> <li>モ×日 四荷日 住文省</li> <li>2019/08/27 2019/08/28 デストログイン</li> <li>2019/08/27 2019/08/28 デストログイン</li> </ul>                                                                                                    | AL5052板両面t*1%(白)                                                                                                    | 追加します。よろしいです<br><b>OK</b>                                                                            | *か?<br>\$#>#\$                                          | 11,340<br>9,576                                             |     | 目方向長手                                                                                                 | 19040130<br>19040632                                                                         |      |
| 社会日         社会日         社交首           2019/08/27         2019/08/28         デストログ<br>イン           2019/08/27         2019/08/28         デストログ<br>イン           2019/08/27         2019/08/28         デストログ<br>イン                                                                                                    | AL5052板商面t*14(白)<br>AL5052板商面t*14(白)<br>AL5052板                                                                                                    | 追加します。よろしいです<br>OK<br>5×262×262                                                                      | 2 10                                                    | 11,340<br>9,576<br>6,510                                    |     | 目方向長手                                                                                                 | 19040130<br>19040632<br>19020814                                                             |      |
| taxH 此間 住X1     2019/08/27 2019/08/28 テストログ     2019/08/27 2019/08/28 テストログ     2019/08/27 2019/08/28 テストログ     2019/08/27 2019/08/28 テストログ     2019/08/27 2019/08/28 テストログ                                                                                                    | AL5052板両面に"1%(白)<br>AL5052板両面に"1%(白)<br>AL5052板<br>AL5052板両面に"1%(白)                                                                                    | 追加します。よろしいです<br>OK<br>5×262×262<br>12×25×35                                                          | לי?<br>++>לא<br>10<br>1                                 | 11,340<br>9,576<br>6,510<br>21                              |     | 目方向長手<br>目方向長手<br>目方向長手                                                                               | 19040130<br>19040632<br>19020814<br>19010924                                                 |      |
| text      time     text     time     text     2019/08/27     2019/08/27     2019/08/27     2019/08/27     2019/08/27     2019/08/27     2019/08/27     2019/08/27     2019/08/27     2019/08/27     2019/08/27     2019/08/27     2019/08/27     2019/08/27     2019/08/27     2019/08/27     2019/08/27     2019/08/27     2019/08/27     2019/08/27     2019/08/27     2019/08/27     2019/08/27     2019/08/27     2019/08/27     2019/08/27     2019/08/27     2019/08/27     2019/08/27     2019/08/27     2019/08/27     2019/08/27     2019/08/27     2019/08/27     2019/08/27     2019/08/27     2019/08/27     2019/08/27     2019/08/27     2019/08/27     2019/08/27     2019/08/27     2019/08/27     2019/08/27     2019/08/27     2019/08/27     2019/08/27     2019/08/27     2019/08/27     2019/08/27     2019/08/27     2019/08/27     2019/08/27     2019/08/27     2019/08/27     2019/08/27     2019/08/27     2019/08/27     2019/08/27     2019/08/27     2019/08/27     2019/08/27     2019/08/27     2019/08/27     2019/08/27     2019/08/27     2019/08/27     2019/08/27     2019/08/27     2019/08/27     2019/08/27     2019/08/27     2019/08/27     2019/08/27     2019/08/27     2019/08/27     2019/08/27     2019/08/27     2019/08/27     2019/08/27     2019/08/27     2019/08/27     2019/08/27     2019/08/27     2019/08/27     2019/08/27     2019/08/27     2019/08/27     2019/08/27     2019/08/27     2019/08/27     2019/08/27     2019/08/27     2019/08/27     2019/08/27     2019/08/27     2019/08/27     2019/08/27     2019/08/27     2019/08/27     2019/08/27     2019/08/27     2019/08/27     2019/08/27     2019/08/27     2019/08/27     2019/08/27     2019/08/27     2019/08/27     2019/08/27     2019/08/27     2019/08/27     2019/08/27     2019/08/27     2019/08/27     2019/08/27     2019/08/27     2019/08/27     2019/08/27     2019/08/27     2019/08/27     2019/08/27     2019/08/27     2019/08/27     2019/08/27     2019/08/27     2019/08/27     2019/08/27     2019/08/27     2019/08/27     2019/08/27     2019/08/27     2019/08/27 | AL5052板両面に"14(白) -<br>AL5052板両面に"14(白)<br>AL5052板<br>AL5052板両面に"14(白)<br>AL5052板両面に"14(白)                                                              | 追加します。よろしいです<br>OK<br>5×262×262<br>12×25×35<br>8×38×62                                               | לילי?<br><b>10</b><br>1<br>1                            | 11,340<br>9,576<br>6,510<br>21<br>35                        |     | <ul> <li>目方向長手</li> <li>目方向長手</li> <li>目方向長手</li> <li>目方向長手</li> </ul>                                | 19040130<br>19040632<br>19020814<br>19010924<br>18101090                                     |      |
| texH 出稿目 技術     z019/08/27 2019/08/28 デストログ     2019/08/27 2019/08/28 デストログ     2019/08/27 2019/08/28 デストログ     2019/08/27 2019/08/28 デストログ     2019/08/27 2019/08/28 デストログ     2019/08/27 2019/08/28 デストログ     プ     2019/08/27 2019/08/28 デストログ     プ     プ                                                                                                    | AL5052板両面に"14(白)<br>AL5052板両面に"14(白)<br>AL5052板<br>AL5052板両面に"14(白)<br>AL5052板両面に"14(白)                                                                | 追加します。よろしいです<br>5×262×262<br>12×25×35<br>8×38×62                                                     | 10<br>11<br>1                                           | 11,340<br>9,576<br>6,510<br>21<br>35                        |     | 目方向長手<br>目方向長手<br>目方向長手<br>目方向長手                                                                      | 19040130<br>19040632<br>19020814<br>19010924<br>18101090                                     |      |
| 技業目         社場目         技業目           2019/08/27         2019/08/27         2019/08/27         アストログ<br>イン           2019/08/27         2019/08/27         アストログ<br>イン           2019/08/27         2019/08/27         アストログ<br>イン           2019/08/27         2019/08/27         アストログ<br>イン           2019/08/27         2019/08/27         アストログ<br>イン           2019/08/27         2019/08/27         アストログ<br>イン           2019/08/27         2019/08/27         アストログ<br>イン                                                                                                    | AL5052板両面と"14(白) -<br>AL5052板両面と"14(白)<br>AL5052板両面と"14(白)<br>AL5052板両面と"14(白)<br>AL5052板両面と"14(白)                                                     | 追加します。よろしいです<br>S×262×262<br>12×25×35<br>8×38×62<br>12×35×105                                        | 7) ?<br>++>ts<br>10<br>1<br>1<br>1<br>1                 | 11,340<br>9,576<br>6,510<br>21<br>35<br>84                  |     | 目方向長手       目方向長手       目方向長手       目方向長手       目方向長手       目方向長手                                     | 19040130<br>19040632<br>19020814<br>19010924<br>18101090<br>19010924                         |      |
| 技大日         社場日         技大日           2019/08/27         2019/08/27         2019/08/27         アストログ<br>イン           2019/08/27         2019/08/27         アストログ<br>イン           2019/08/27         2019/08/27         アストログ<br>イン           2019/08/27         2019/08/27         アストログ<br>イン           2019/08/27         2019/08/27         アストログ<br>イン           2019/08/27         2019/08/27         アストログ<br>イン           2019/08/27         2019/08/27         アストログ<br>イン           2019/08/27         2019/08/27         アストログ<br>イン                                                                                                    | AL5052板両面に"14(白) -<br>AL5052板両面に"14(白) -<br>AL5052板両面に"14(白) -<br>AL5052板両面に"14(白) -<br>AL5052板両面に"14(白) -<br>AL5052板両面に"14(白) -                       | 追加します。よろしいです<br>5×262×262<br>12×25×35<br>8×38×62<br>12×35×105<br>12×35×145                           | 10<br>10<br>1<br>1<br>1                                 | 11,340<br>9,576<br>6,510<br>21<br>35<br>84<br>119           |     | 日方向長手       日方向長手       目方向長手       目方向長手       日方向長手       日方向長手       日方向長手       日方向長手       日方向長手 | 19040130<br>19040632<br>19020814<br>19010924<br>18101090<br>19010924<br>19010924             |      |
| text 単価目 まだ目 また また また また また また また また また また また また また                                                                                                    | AL5052核両面に「14(日) -<br>AL5052核両面に「14(日) -<br>AL5052核両面に「14(日) -<br>AL5052核両面に「14(日) -<br>AL5052核両面に「14(日) -<br>AL5052核両面に「14(日) -<br>AL5052核両面に「14(日) - | 追加します。よろしいです<br>5×262×262<br>12×25×35<br>8×38×62<br>12×35×105<br>12×35×105<br>22×35×145<br>20×25×268 | か?<br><b>キャンセル</b><br>10<br>1<br>1<br>1<br>1<br>1<br>50 | 11,340<br>9,576<br>6,510<br>21<br>35<br>84<br>119<br>12,950 |     | 目方向長手       日方向長手       目方向長手       目方向長手       日方向長手       日方向長手       日方向長手       目方向長手       日方向長手 | 19040130<br>19040632<br>19020814<br>19010924<br>18101090<br>19010924<br>19010924<br>19010924 |      |

注文する と同じ画面に遷移します。

必要に応じて数量や納品先などを変更して、[注文する]を押下することで再注文を行うことができます。

| (1) 注文内                         | 9容確認 × +                           |              |           |        |    |      |       | -   | o ×        |
|---------------------------------|------------------------------------|--------------|-----------|--------|----|------|-------|-----|------------|
| $\leftrightarrow$ $\rightarrow$ | <ul> <li>C ① 保護されていない通信</li> </ul> |              |           |        |    |      |       | ☆   | <b>e</b> : |
| -                               |                                    |              |           |        |    |      |       |     |            |
|                                 | NAJYU-NET                          |              |           |        |    |      |       | TOP | に戻る        |
| ログインコ                           | ューザー: (株) テストログイン                  | テストログイン 様    |           |        |    |      |       |     |            |
| ***                             | 치야쟈ㅋ                               |              |           |        |    |      |       |     |            |
| μ×r                             | 7合唯 部                              |              |           |        |    |      |       |     |            |
| 全ての明細                           | #データに対して一括で設定します                   | t -          |           |        |    |      |       |     |            |
| 希望納期                            |                                    | 納品先 - •      | 印刷する      |        |    |      |       |     |            |
| ※注文が <b>オ</b>                   | 「鹿な明細は、「除外」のチェック                   | 7をONにしてください。 |           |        |    |      |       |     |            |
|                                 |                                    | 切断方法         | 寸法        | 数量     | 金額 | 希望納期 |       | 納品先 |            |
| 除外 行                            | 商品                                 | Ŀ*二⊮保護       | 御湯        | 注覆     | ŧ  | 図番   |       | 備考  |            |
| <b>1</b>                        | AL 5052H34-#6                      | 4面75/7msk    | 5×262×262 | 10     |    |      | -     |     | ^          |
| · ·                             | 120021101 22                       |              | MN1907-09 | 22     |    |      |       |     |            |
| 2                               | AL5052-板-両面にい(白)                   | 4面フライスカット    | 12×25×35  | 1      |    |      | -     | •   |            |
| _                               |                                    |              | FG1908-22 | 01     |    |      | 目方向長手 |     |            |
|                                 |                                    |              |           |        |    |      |       |     |            |
|                                 |                                    |              |           |        |    |      |       |     |            |
|                                 |                                    |              |           |        |    |      |       |     |            |
|                                 |                                    |              |           |        |    |      |       |     |            |
|                                 |                                    |              |           |        |    |      |       |     |            |
|                                 |                                    |              |           |        |    |      |       |     |            |
|                                 |                                    |              |           |        |    |      |       |     |            |
|                                 |                                    |              |           |        |    |      |       |     |            |
|                                 |                                    |              |           |        |    |      |       |     | *          |
|                                 |                                    |              |           |        |    |      |       |     | -11        |
| 連絡事項                            |                                    |              |           |        |    |      |       |     |            |
| 弊社担当考                           | 「へのご連絡事項をご記入ください                   |              |           |        |    |      |       |     |            |
|                                 |                                    |              |           | 注文する   |    |      |       |     |            |
|                                 |                                    |              |           | 121110 |    |      |       |     |            |
|                                 |                                    |              |           |        |    |      |       |     |            |
| 商品 選択(                          | こ戻る                                |              |           |        |    |      |       |     |            |
|                                 |                                    |              |           |        |    |      |       |     |            |
|                                 |                                    |              |           |        |    |      |       |     |            |

また、一部の情報については、過去の注文の内容を引き継ぐことができませんのでご注意ください。 <過去の注文から引き継がれる項目>

- 商品(変更できません)
- 寸法
- 数量
- 納品先
- 製番
- 注番
- 図番
- 備考

<引き継がれない項目>

- 金額
- 希望納期

また、注文する商品を選んでいる最中にこの画面で「再注文」を行った場合には、それまでに選んでいた 商品のリストは削除されます。そのため、再注文に加えて他の商品も注文したい場合は、この操作の後に 商品を検索するの手順で商品を追加してください。

# KAWAJYU-NET ご利用操作マニュアル

### セット注文を扱う

よく注文する商品をセットとして登録しておくことで、簡単に注文を行うことができます。 注文履歴から再注文を行う と似たような機能にはなりますが、「セット」という単位で注文ができるというメ リットがあります。

セットは会社単位でご利用いただくことになります。

そのため、同じ会社で複数のユーザーIDをお持ちであれば、他のユーザーが作成したセットから注文することも可能です。

| <ul> <li>Ø ×==−</li> </ul> | × +                                                 | - 0 <b>- X</b> |
|----------------------------|-----------------------------------------------------|----------------|
| ← → C ☆ @ https://         | / <b>kawajyu-net.kawajyu.jp</b> /Programs/Menu      | ☆ 🔘 i          |
| KAWAJYU-N                  | IET                                                 | TOPに戻る         |
| ログインユーザー:川十株式会社            | テスト社員 様                                             |                |
| 注文(見積り)<br>をする             | 見積りを行うことができます。<br>見積りした内容で、発注を行うこともできます。            |                |
| 出荷待ちの<br>注文を見る             | 本日または明日以降に出得する注文の一覧を見ることができます。                      |                |
| 出荷済の<br>注文履歴を見る            | これまでの注文機器を見ることができます。                                |                |
| セット注文                      | セット注文の設定をおこないます。<br>セット注文を設定してくことで、簡単に複数の磁品を注文できます。 |                |
| アカウント情報                    | アカウント情報を変更します。                                      |                |
| 必ず <u>利用規約</u> をご確認のうえ     | 、ご利用ください。利用規約は予告なく変更となることがあります。                     |                |
|                            |                                                     | 00/0198        |

### 新規セットを作成する

新規セットを作成します。セット注文の画面で[新規セット作成]を押下します。

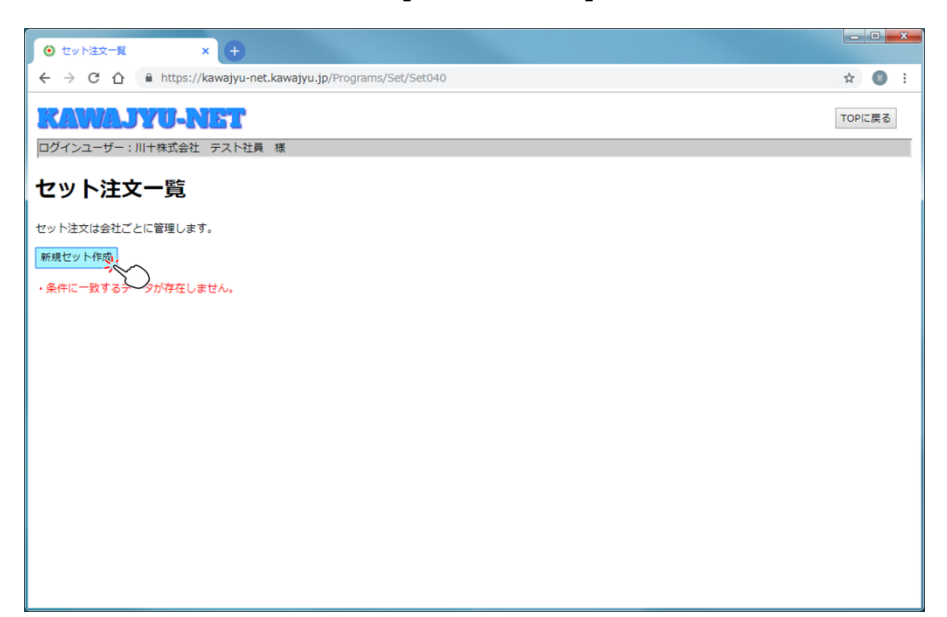

商品を検索する と同様の画面に遷移します。同じ手順で商品の選択、寸法や数量の入力などを行ってください。

| <ul> <li>         商品選択     </li> </ul> | × +                                   |                  |
|----------------------------------------|---------------------------------------|------------------|
| ← → G                                  |                                       | ☆ 🚳 :            |
| RAW                                    | ajyu-net                              | TOPに戻る           |
| ログインユー                                 | ザー:川十株式会社 テスト社員 様                     | (                |
| 金属種類 *                                 |                                       | セット内容を確認         |
| 形状 *                                   |                                       | <セットに追加している商品一覧> |
| 加上 メーカー                                | - ・ - ・                               |                  |
|                                        | · · · · · · · · · · · · · · · · · · · |                  |
| × 11/4×                                | 96.98                                 |                  |
|                                        |                                       |                  |
|                                        |                                       |                  |
|                                        |                                       |                  |
|                                        |                                       |                  |
|                                        |                                       |                  |
|                                        |                                       |                  |
|                                        |                                       |                  |
|                                        |                                       |                  |
|                                        |                                       |                  |
|                                        |                                       |                  |
|                                        |                                       |                  |
|                                        |                                       |                  |

| 商品選択        |            | × +            |             |           |            |   |     |     |             |       | 6 |
|-------------|------------|----------------|-------------|-----------|------------|---|-----|-----|-------------|-------|---|
| ← → C {     | https://   | /kawajyu-net.k | awajyu.jp/P | rograms/S | set/Set010 |   |     |     |             | ☆     |   |
| KANA        | JYU-N      | ET             |             |           |            |   |     |     |             | TOP(2 | 1 |
| ログインユーザー    | - : 川十株式会社 | テスト社員 オ        | 様           |           | _          |   |     |     |             |       | 1 |
| 金属種類 *      | AL • -     | • - •          |             |           |            |   | _   |     | セット内容を確認    |       |   |
| 形状 *        | 板 • 7/     | »°141° •       |             |           |            |   |     |     | <セットに追加している | 商品一覧> | ļ |
| 加工          | - •   -    | •              |             |           | 厚さ         | R | ·// |     |             |       | ļ |
| メーカー        | - •        |                |             |           |            |   |     |     |             |       | I |
| <寸法>        |            |                |             |           | 検索         | T |     |     |             |       | I |
| 厚さ -        | '          |                |             |           | -~~        | ) |     |     |             |       | l |
| 金属種類        | 形状         | その他            | 厚さ          | りん、指定     |            |   |     |     |             |       | l |
| AL5052      | 板-アルジェイド   |                | 5.00        | 選択.       | $\sim$     |   |     | ^   |             |       | I |
| AL5052      | 板-アルジェイド   |                | 6.00        | 選択 2      | $\odot$    |   |     |     |             |       | I |
| AL5052-H112 | 板-アルジェイド   | 両面ビニル<br>(白)   | 7.00        | 選択        |            |   |     | - 1 |             |       |   |
| AL5052-H112 | 板-アルジェイド   | 両面ビニル<br>(白)   | 8.00        | 選択        |            |   |     | - 1 |             |       |   |
| AL5052-H112 | 板-アルジェイド   | 両面ビニル<br>(白)   | 9.00        | 選択        |            |   |     |     |             |       |   |
| AL5052-H112 | 板-アルジェイド   | 両面ビニル<br>(白)   | 10.00       | 選択        |            |   |     |     |             |       |   |
| AL5052-H112 | 板-アルジェイド   | 両面ビニル<br>(白)   | 12.00       | 選択        |            |   |     |     |             |       |   |
| AL5052-H112 | 板-アルジェイド   | 両面ビニル<br>(白)   | 15.00       | 選択        |            |   |     |     |             |       |   |
| AL5052-H112 | 板-アルジェイド   | 両面ビニル<br>(白)   | 16.00       | 選択        |            |   |     |     |             |       |   |

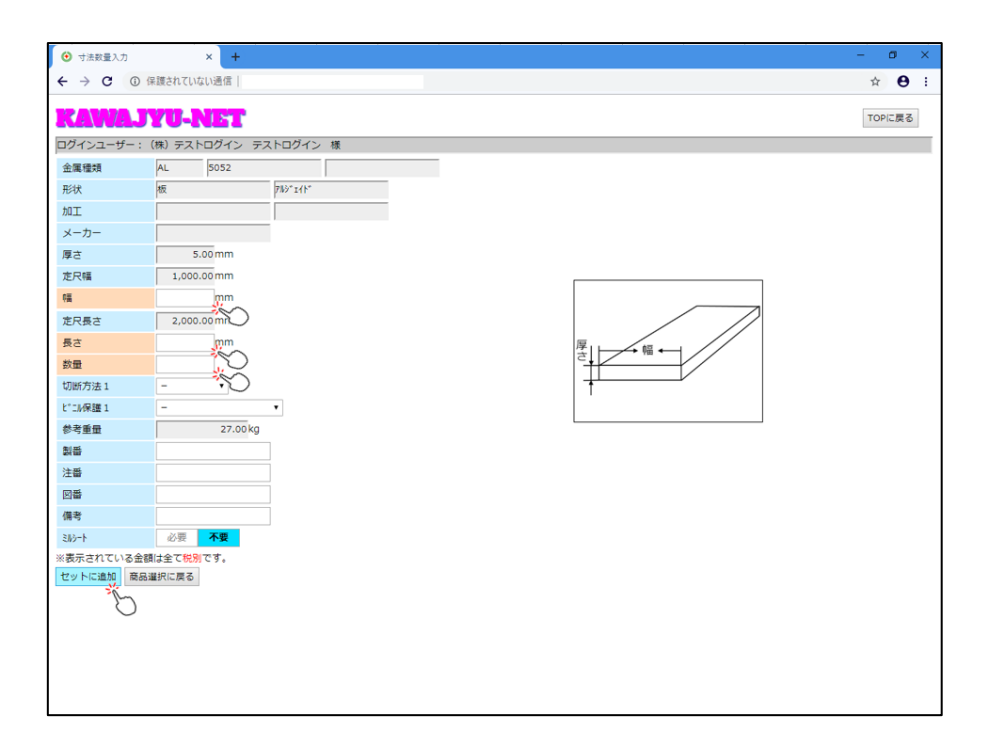

| RAVI    | LJYU-NI          | 24 F   |         |       |        |           |    |                |               | TOPIC展 |
|---------|------------------|--------|---------|-------|--------|-----------|----|----------------|---------------|--------|
| ログインユーザ | ー: (株) テストロ      | ブイン テス | トログイン 様 |       |        |           |    |                |               |        |
| 金属種類 *  | SUS • 304 •      | - •    |         |       |        |           | 20 | セット内容を確認 💃     | 5             |        |
| 形状*     | チャンネル・           | •      |         |       | -      |           |    | <セットに追加している商品  |               |        |
| 10II    | - • - •          |        |         |       | +      |           |    | 金属種類-形状-加工-切断  | 寸法            | 数量     |
| メーカー    | - •              |        |         |       | eto    |           |    | AL5052-板別が1/ト* | 5×1000×1000   | 10     |
| <寸法>    |                  |        |         |       | -      | 2/        |    | SUS303-六角棒     | 10×1000       | 10     |
| 原方      | 高さ -             | • 庭    | 7 - •   | 検     | *      | 底辺,       |    | SUS304-パイプ注射針  | 0.55×0.3×1000 | 3      |
|         |                  |        |         | -     |        |           |    | 505304-ナヤンネル   | 3×20×40×1000  | 5      |
| 金属種類    | 形状               | その他    | 厚さ      | 高さ    | IEE 12 | サイズ・指定    |    |                |               |        |
| 505304  | チャンネル            |        | 3.00    | 20.00 | 40.00  | <b>濰択</b> |    |                |               |        |
| SUS304  | チャンネル            |        | 3.00    | 25.00 | 50.00  | 選択        |    |                |               |        |
| SUS304  | ナヤンイルーパーシ        |        | 3.00    | 25.00 | 50.00  | 繼択        |    |                |               |        |
| SUS304  | チャンネル-フォーミン<br>グ |        | 3.00    | 30.00 | 60.00  | 邏択        |    |                |               |        |
| SUS304  | チャンネル-フォーミン<br>グ |        | 3.00    | 50.00 | 100.00 | 1883R     |    |                |               |        |
| SUS304  | チャンネル            |        | 4.00    | 50.00 | 100.00 | 漏択        |    |                |               |        |
| SUS304  | チャンネル            |        | 5.00    | 40.00 | 80.00  | 避択        |    |                |               |        |
| SUS304  | チャンネル-フォーミン<br>ゲ |        | 5.00    | 40.00 | 80.00  | 繼択        |    |                |               |        |
| SUS304  | チャンネル            |        | 5.00    | 50.00 | 100.00 | 選択        |    |                |               |        |
| SUS304  | チャンネル            |        | 6.00    | 50.00 | 100.00 | 湖道书       |    |                |               |        |
| SUS304  | チャンネル            |        | 6.00    | 65.00 | 130.00 | 違択        |    |                |               |        |
|         | チャンネル            |        | 6.00    | 75.00 | 150.00 | 選択        |    |                |               |        |
| 505304  | T > - T          |        | 6.00    | 75.00 | 250.00 | 選択        |    |                |               |        |

セットに登録したい商品を全て選べたら、[セット内容を確認]ボタンを押下します。

セット名称や納品先などを設定して[登録する]を押下します。

セット名称には「セットその1」などではなく、「〇〇用××一式」のような、具体的でわかりやすい名前をつけることをおすすめします。

| י<br>זרא<br>ש          | C<br>NAJYU-NET<br>ユーザー: (第) テストログイン<br>ト内容確認                  | テストログイン 様                       |               |    |    |      |   |     | ☆ €<br>TOPに戻 |
|------------------------|---------------------------------------------------------------|---------------------------------|---------------|----|----|------|---|-----|--------------|
| ット名<br>はう<br>品先<br>ット( | 称 - デスト用意品-式<br>2)商品が含まれるセットなのか、 -<br>- ・<br>こ含めない明細は、「除外」のチェ | -目でわかるような名称を付<br>ニックをONにしてください。 | けることをお勧めします。  |    |    |      |   |     |              |
| 朴行                     | 商品                                                            | 切断方法                            | 寸法            | 数量 | 金額 | 図番   |   | 納品先 |              |
|                        |                                                               |                                 | 5×1000×1000   | 10 | -  | -444 | - | •   |              |
| 1                      | AL5052-10/10/1411                                             |                                 |               |    |    |      |   |     |              |
| 2                      | <u>SUS303-六角棒</u>                                             |                                 | 10×1000       | 10 |    |      | - | ۲   |              |
| 3                      | <u>SUS304-パイプ注射針</u>                                          | 商45度切 (+30)<br>片45度切 (+15)      | 0.55×0.3×1000 | 3  |    |      | - | ۲   |              |
|                        | SUS204-#+*>.#II.                                              |                                 | 3×20×40×1000  | 5  |    |      | - | •   |              |
|                        |                                                               |                                 |               |    |    |      |   |     |              |

※セットに含めたくない商品が入っている場合には、「除外」のチェックをオンにして登録してください。

内容に間違いがなければ、[OK]を押してください。セットが登録されます。

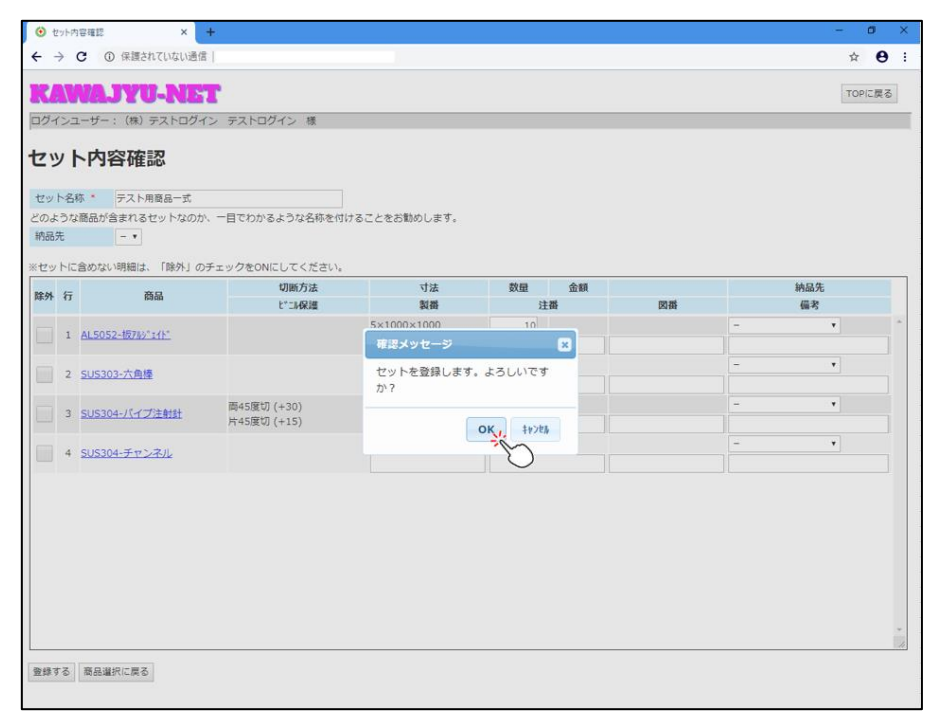

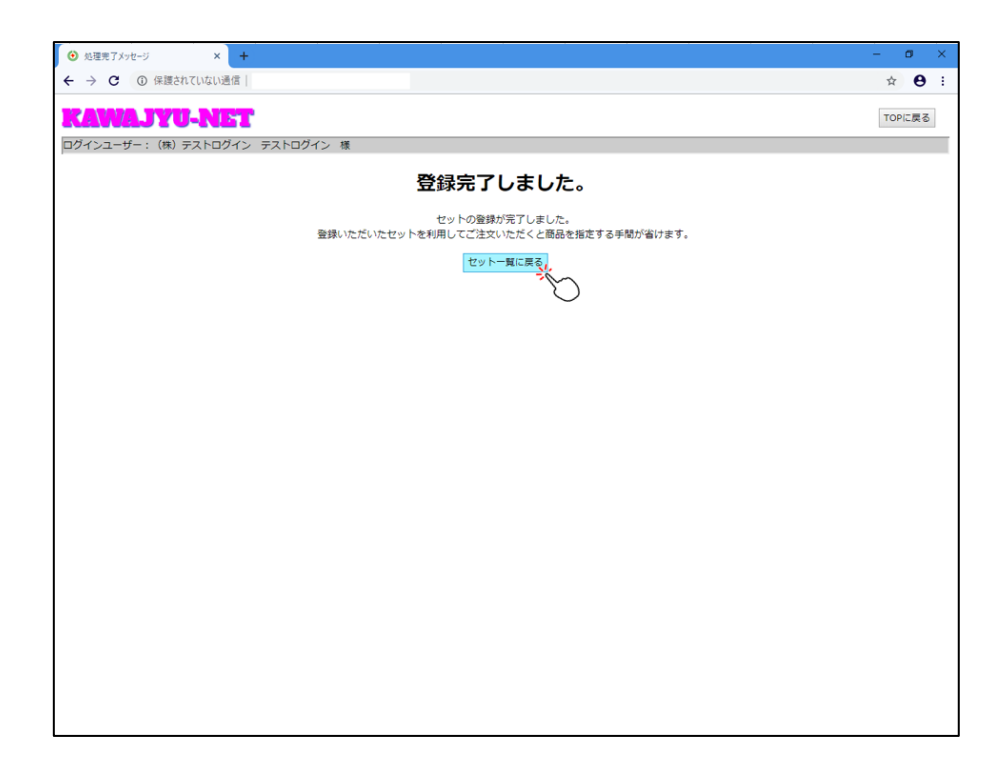

セットが追加されました。

|    | ) セット注     | -∃ × +                   |                  | – o ×  |
|----|------------|--------------------------|------------------|--------|
| ÷  | → (        | ◎ 保護されていない通信             |                  | ☆ 🔁 :  |
|    |            | AJYU-NET                 |                  | TOPに戻る |
|    | グインユ       | -ザー:(株)テストログイン テストログイン 様 |                  |        |
| t  | י אי       | 注文一覧                     |                  |        |
| セッ | ット注文       | は会社ごとに管理します。             |                  |        |
| 81 | 規セット       | 年度                       |                  |        |
| 4  | <b>亍番号</b> | セット名                     |                  |        |
|    | 1          | -スト用商品一式                 | 注文する 変更する 利除する し |        |
|    |            |                          |                  |        |
|    |            |                          |                  |        |
|    |            |                          |                  |        |
|    |            |                          |                  |        |
|    |            |                          |                  |        |
|    |            |                          |                  |        |
|    |            |                          |                  |        |
|    |            |                          |                  |        |
|    |            |                          |                  |        |
|    |            |                          |                  |        |
|    |            |                          |                  |        |
|    |            |                          |                  |        |
|    |            |                          |                  |        |
|    |            |                          |                  |        |
|    |            |                          |                  |        |
|    |            |                          |                  |        |
|    |            |                          |                  |        |

### 出荷待ちの注文からセットを作成する

<u>注文履歴から再注文を行う</u>と同様の手順で、検索結果よりデータを選択して新規セットを作成すること もできます。

| AWAJYU-N<br>インユーザー: (株) テストロ                                                                                                    | ガイン テストログイン                                                                                                    | 標                                                                                                    |                                                                          |                            |     |    | то |
|----------------------------------------------------------------------------------------------------|----------------------------------------------------------------------------------------------------|----------------------------------------------------------------------------------------------------|--------------------------------------------------------------------------|----------------------------|-----|----|----|
| 2019/07/13<br>別<br>尾壁頃 - ・・・・<br>L ・・・・<br>法>                                                                                                    | ~ 2019/09/13                                                                                                    | 形状 -<br>メーカー ・                                                                                         | <b>v</b>                                                                 |                            |     |    |    |
| ■<br>全て選択する<br>(件数: 15件                                                                                                    |                                                                                                    | 注斷                                                                                                    |                                                                          |                            |     |    |    |
| 注文日 納期                                                                                                    | 処理状態注文者                                                                                                    | 商品                                                                                                    | 寸法                                                                       | 数量                         | 納品先 | 備考 |    |
| 2010/00/22 2010/00/20                                                                                                    | :注文取消し デストロン                                                                                                    | AL5052板両面L*11(白)                                                                                       | 12×76×80                                                                 | 1                          |     |    |    |
| 2019/08/23 2019/08/26                                                                                                    | 1>                                                                                                    |                                                                                                    |                                                                          |                            |     |    |    |
| 2019/08/23 2019/08/26                                                                                                    | イン<br>子ストログ<br>注文取消し<br>イン                                                                                                    | AL5052板                                                                                                | 5×122×171                                                                | 1                          |     |    |    |
| 2019/08/23 2019/08/26<br>2019/08/23 2019/08/26<br>2019/08/21 2019/08/22                                                                                                    | イン<br>注文取消し<br>デストログ<br>イン<br>デストログ<br>イン<br>デストログ<br>イン                                                                                                    | AL5052板<br>AL5052板両面L*==N(白)                                                                           | 5×122×171<br>30×50×300                                                   | 1                          |     |    |    |
| 2019/08/23 2019/08/26<br>2019/08/23 2019/08/26<br>2019/08/21 2019/08/27<br>2019/08/20 2019/08/21                                                                                                    | イン<br>注文取消し<br>テストログ<br>イン<br>デストログ<br>イン<br>テストログ<br>イン<br>テストログ<br>イン<br>テストログ<br>イン<br>テストログ<br>イン<br>イン<br>イン<br>イン<br>イン<br>イン<br>イン<br>イン<br>イン<br>イン                                                   | AL5052板<br>AL5052板商面t*=%(白)<br>AL5052板                                                                 | 5×122×171<br>30×50×300<br>5×110×280                                      | 1                          |     |    |    |
| 2019/08/23 2019/08/26<br>2019/08/23 2019/08/26<br>2019/08/21 2019/08/27<br>2019/08/20 2019/08/21<br>2019/08/07 2019/08/05                                                                                                    | <ul> <li>注文取消し</li> <li>注文取消し</li> <li>注文取消し</li> <li>注文取消し</li> <li>デストログ</li> <li>イン</li> <li>デストログ</li> <li>イン</li> <li>デストログ</li> <li>イン</li> <li>デストログ</li> <li>イン</li> <li>デストログ</li> <li>イン</li> </ul> | AL5052板<br>AL5052板西歌*14(白)<br>AL5052板<br>AL5052板西歌*14(白)                                               | 5×122×171<br>30×50×300<br>5×110×280<br>30×50×50                          | 1<br>1<br>1<br>2           |     |    |    |
| 2019/08/23         2019/08/24           2019/08/23         2019/08/26           2019/08/21         2019/08/27           2019/08/20         2019/08/27           2019/08/20         2019/08/27           2019/08/20         2019/08/27           2019/08/20         2019/08/27           2019/08/20         2019/08/27           2019/08/20         2019/08/27           2019/08/20         2019/08/27 |                                                                                                    | AL5052板<br>AL5052板両面t*14(白)<br>AL5052板<br>AL5052板<br>AL5052板両面t*14(白)<br>AL5052H112板両面t*14(白)UACJ      | 5×122×171<br>30×50×300<br>5×110×280<br>30×50×50<br>10×50×65              | 1<br>1<br>1<br>2<br>2      |     |    |    |
| <ul> <li>2019/08/23</li> <li>2019/08/23</li> <li>2019/08/23</li> <li>2019/08/21</li> <li>2019/08/20</li> <li>2019/08/20</li> <li>2019/08/20</li> <li>2019/08/07</li> <li>2019/08/07</li> <li>2019/07/23</li> <li>2019/07/24</li> <li>2019/07/22</li> <li>2019/07/23</li> </ul>                                                                                                    |                                                                                                    | AL5052板<br>AL5052板両面計"14(白)<br>AL5052板<br>AL5052板面面計"14(白)<br>AL5052机面面""14(白)UACJ<br>AL5052板面面計"14(白) | 5×122×171<br>30×50×300<br>5×110×280<br>30×50×50<br>10×50×65<br>30×20×267 | 1<br>1<br>1<br>2<br>2<br>1 |     |    |    |

### 注文履歴からセットを作成する

<u>注文履歴から再注文を行う</u>と同様の手順で、検索結果よりデータを選択して新規セットを作成すること もできます。

|     | VUELJ                                                                                            | ru-N                                      | 21                                                    |                                                                                                    |                                                                                                    |                                                                                                    |                                        |                                                                                                    |                                         |    | TOPIC | 戻 |
|-----|--------------------------------------------------------------------------------------------------|-------------------------------------------|-------------------------------------------------------|----------------------------------------------------------------------------------------------------|----------------------------------------------------------------------------------------------------|----------------------------------------------------------------------------------------------------|----------------------------------------|----------------------------------------------------------------------------------------------------|-----------------------------------------|----|-------|---|
| ブイ  | ンユーザー:川                                                                                          | 十株式会社                                     | テスト社員                                                 | 様                                                                                                    |                                                                                                    |                                                                                                    |                                        |                                                                                                    |                                         |    |       |   |
| ¢Ε  | 2018/                                                                                            | /09/21 ^                                  | 2018/11/                                              | 21                                                                                                    |                                                                                                    |                                                                                                    |                                        |                                                                                                    |                                         |    |       |   |
| 明   |                                                                                                  | ~                                         | -                                                     |                                                                                                    |                                                                                                    |                                                                                                    |                                        |                                                                                                    |                                         |    |       |   |
| 見相  | 頬 -                                                                                              | • • •                                     |                                                       |                                                                                                    | 形状 -                                                                                                    | • •                                                                                                    |                                        |                                                                                                    |                                         |    |       |   |
| E   |                                                                                                  | •                                         |                                                       |                                                                                                    | メーカー・                                                                                                    |                                                                                                    |                                        |                                                                                                    |                                         |    |       |   |
| ł   |                                                                                                  |                                           |                                                       |                                                                                                    | 注番                                                                                                    |                                                                                                    |                                        |                                                                                                    |                                         |    |       |   |
| 1   |                                                                                                  |                                           |                                                       |                                                                                                    |                                                                                                    |                                                                                                    |                                        |                                                                                                    |                                         |    |       |   |
|     | AT184077                                                                                         |                                           |                                                       |                                                                                                    |                                                                                                    |                                                                                                    |                                        |                                                                                                    |                                         |    |       |   |
| -   | 主て通バタの                                                                                           |                                           |                                                       |                                                                                                    |                                                                                                    |                                                                                                    |                                        |                                                                                                    |                                         |    |       |   |
| 任書  | 主 C通択 9 @<br><u> 枚: 15件</u><br><b> 注文日</b>                                                       | 納期                                        | 処理状態                                                  | 注文者                                                                                                    | 商品                                                                                                    | 寸法                                                                                                    | 数量                                     | 納品先                                                                                                |                                         | 備考 | _     |   |
| (件書 | 主 (道穴)る<br><u> 注 15件</u><br>注文日<br>2018/11/20                                                    | 納期                                        | <b>処理状態</b><br>仮注文                                    | <b>注文者</b><br>刈谷                                                                                                    | <b>商品</b><br>AL1050板                                                                                           | 寸法<br>0.3×100×100                                                                                                    | 数量                                     | 納品先                                                                                                | 1                                       | 備考 |       |   |
|     | 生 (編代9 @<br><u> 注 15</u> 件<br><u> 建文日</u><br>2018/11/20<br>2018/11/20                            | 納期                                        | <b>処理状態</b><br>仮注文<br>仮注文                             | <b>注文者</b><br>刈谷<br>刈谷                                                                                                    | <b>商品</b><br>AL1050板<br>AL1050板                                                                                | <b>寸法</b><br>0.3×100×100<br>0.8×300×300                                                                                                    | <b>数屋</b><br>1<br>3                    | 納品先                                                                                                | 1                                       | 備考 |       |   |
|     | <u>主 C編代</u> 9 (6)<br><u>対: 15件</u><br>注文日<br>2018/11/20<br>2018/11/20<br>2018/11/20             | 納期                                        | <b>処理状態</b><br>仮注文<br>仮注文<br>仮注文                      | <b>注文者</b><br>刈谷<br>刈谷                                                                                                    | <b>商品</b><br>AL1050板<br>AL1050板<br>AL1050板                                                                     | <b>寸法</b><br>0.3×100×100<br>0.8×300×300<br>0.3×100×100                                                                                                    | 数量<br>1<br>3<br>1                      | 納品先                                                                                                | 1 3 1                                   | 備考 |       |   |
|     | <u>主 C編</u> 天9 (1)<br>注: 15件<br>注文日<br>2018/11/20<br>2018/11/20<br>2018/11/20<br>2018/11/20      | 納期                                        | <b>処理状態</b><br>仮注文<br>仮注文<br>仮注文<br>仮注文               | 注文者           刈谷           刈谷           刈谷           刈谷           刈谷                                                                                                    | <b>商品</b><br>AL1050版<br>AL1050版<br>AL1050版<br>AL1050版                                                          | <b>寸法</b><br>0.3×100×100<br>0.8×300×300<br>0.3×100×100<br>0.8×300×300                                                                                        | <b>数量</b><br>1<br>3<br>1<br>3          | 納品先                                                                                                | 1<br>3<br>1<br>3                        | 備考 |       |   |
|     | 主 C)編代9 (2018/11/20<br>2018/11/20<br>2018/11/20<br>2018/11/20<br>2018/11/20<br>2018/11/20        | 納期<br>2018/11/23                          | <b>処理状態</b><br>仮注文<br>仮注文<br>仮注文<br>仮注文<br>仮注文        | 注文者           刈谷           刈谷           刈谷           刈谷           刈谷           刈谷           刈谷           刈谷           刈谷           刈谷                                                     |                                                                                                    | 寸法           0.3×100×100           0.8×300×300           0.3×100×100           0.8×300×300           0.3×100×100                                             | 数量<br>1<br>3<br>1<br>3<br>52           | <b>納品先</b><br>3<br>3<br>2<br>10全運工業 南工                                                             | 1<br>3<br>1<br>3<br>3<br>編 4444         | 備考 |       |   |
|     | 主 C)編代9 @<br>注: 15件<br>注文日<br>2018/11/20<br>2018/11/20<br>2018/11/20<br>2018/11/20<br>2018/11/20 | <del>納期</del><br>2018/11/23<br>2018/11/23 | <b>処理状態</b><br>仮注文<br>仮注文<br>仮注文<br>仮注文<br>仮注文<br>仮注文 | 注文者           刈谷           刈谷           刈谷           刈谷           刈谷           刈谷           刈谷           刈谷           刈谷           刈谷           刈谷           刈谷           刈谷           刈谷 | お品     AL1050版     AL1050版     AL1050版     AL1050版     AL1050版     AL1050版     AL1050版     AL1050版     AL1050版 | 寸法           0.3×100×100           0.8×300×300           0.3×100×100           0.8×300×300           0.3×100×100           0.3×100×100           0.3×100×100 | 数量<br>1<br>3<br>1<br>3<br>52<br>5<br>5 | 納品先<br>8<br>8<br>8<br>8<br>8<br>8<br>8<br>8<br>8<br>8<br>8<br>8<br>8<br>8<br>8<br>8<br>8<br>8<br>8 | 1<br>3<br>1<br>3<br>3<br>4444<br>場 4444 | 備考 |       |   |

### セットから注文を行う

セット注文一覧から該当のセットを選び、[注文する]を押下します。

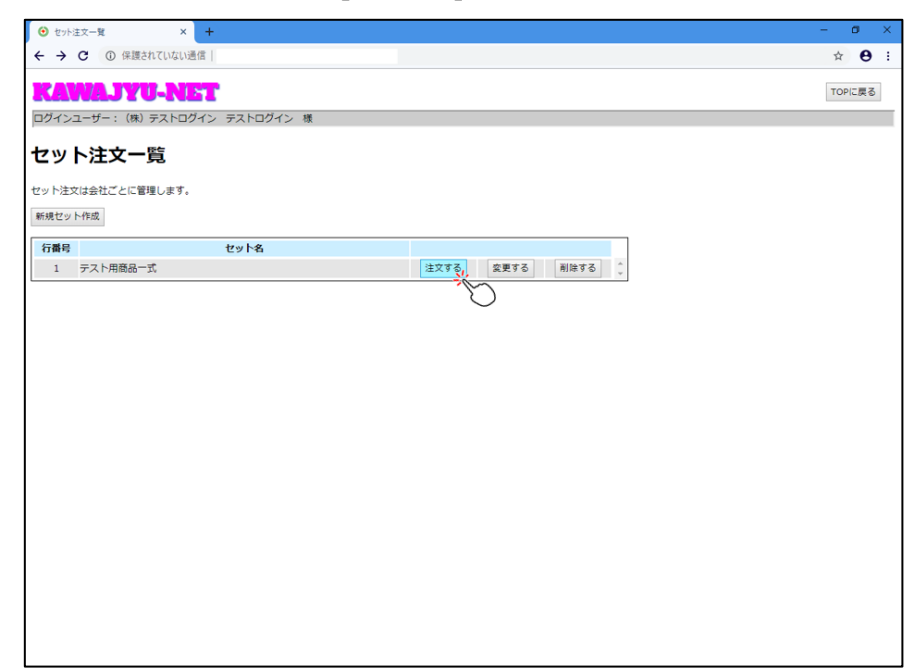

すると 注文する の画面に遷移します。あとは注文時と同様の手順となります。

希望納期や納品先などを必要に応じて入力していただき、[注文する]を押すだけで注文が行えます。

|                        |                                      |             |               |      |    |      |     | _   | _   | _  |
|------------------------|--------------------------------------|-------------|---------------|------|----|------|-----|-----|-----|----|
| <ul> <li>注文</li> </ul> | 内容確認 × +                             |             |               |      |    |      |     | -   | 0   | ×  |
| <del>.</del> >         | <ul> <li>C ③ 保護されていない通信  </li> </ul> |             |               |      |    |      |     | ☆   | θ   | :  |
| <b>( )</b>             | WAJYU-NET                            |             |               |      |    |      |     | TOP | に戻る | ]  |
| コグイン                   | ユーザー:(株)テストログイン                      | テストログイン 様   |               |      |    |      |     |     |     |    |
| 主文                     | 内容確認                                 |             |               |      |    |      |     |     |     |    |
| ≩ての明                   | 曲データに対して一紙で設定します                     |             |               |      |    |      |     |     |     |    |
| 希望納其                   |                                      | 納品先         | 印刷する          |      |    |      |     |     |     |    |
| sit to the             |                                      |             |               |      |    |      |     |     |     |    |
| OTX1                   | 195-9-936018-1 (90713 077 2 7 7      | 切断方法        | 寸法            | 数量   | 金額 | 希望納期 | 納品先 |     |     | ٦  |
| 除外行                    | 前品                                   | と"二」4保護     | 製番            | 注意   | \$ | 図番   | 備考  |     |     |    |
| 1                      | AL5052-板別がゴイト                        |             | 5×1000×1000   | 10   |    |      | -   | •   |     | ^  |
|                        |                                      |             | 10-1000       |      |    |      |     |     | _   |    |
| 2                      | <u>SUS303-六角棒</u>                    |             | 10×1000       | 10   |    |      | -   | •   |     |    |
|                        |                                      | 両45度切 (+30) | 0.55×0.3×1000 | 3    |    |      | -   |     |     |    |
| 3                      | SUS304-/14 2/24TAT                   | 片45度切 (+15) |               |      |    |      |     |     |     |    |
| 4                      | <u>SUS304-チャンネル</u>                  |             | 3×20×40×1000  | 5    |    |      | -   | •   |     |    |
|                        |                                      |             |               |      |    |      |     |     |     |    |
|                        |                                      |             |               |      |    |      |     |     |     |    |
|                        |                                      |             |               |      |    |      |     |     |     |    |
|                        |                                      |             |               |      |    |      |     |     |     | ÷  |
|                        |                                      |             |               |      |    |      |     |     |     | 11 |
| 自給事項                   | 1                                    |             |               |      |    |      |     |     |     |    |
| ¤社担当:                  | 者へのご連絡事項をご記入ください                     |             |               |      |    |      |     |     |     |    |
|                        |                                      |             | ž             | 主文する |    |      |     |     |     |    |
|                        |                                      |             |               |      |    |      |     |     |     |    |
| 商品運択                   | に戻る                                  |             |               |      |    |      |     |     |     |    |
|                        |                                      |             |               |      |    |      |     |     |     |    |

### セットの内容を変更する

セット注文一覧画面で[変更する]ボタンを押下します。

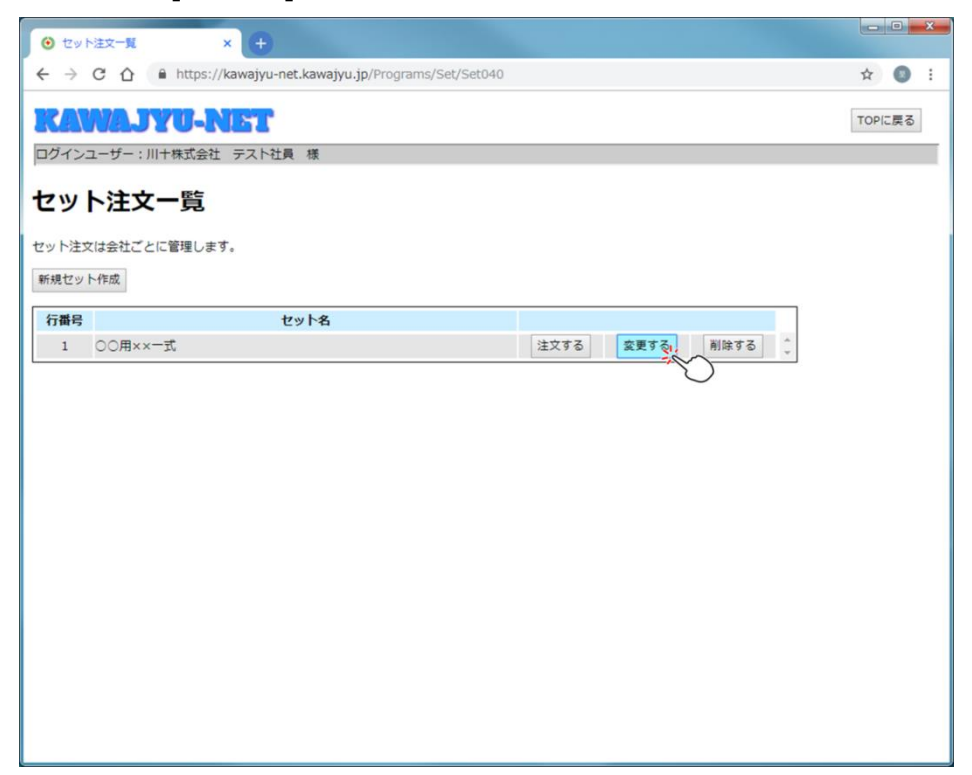

商品選択の画面に遷移します。選択されたセット注文が画面の右側に表示された状態となっています。

| ● 商品選択    | × +                              |                    |              |                                 |              |
|-----------|----------------------------------|--------------------|--------------|---------------------------------|--------------|
| ذ > C ∆   | https://kawajyu-net.kawajyu.jp/P | rograms/Set/Set010 |              | ф                               | • <b>0</b> = |
| RAWAJ     | YU-NET                           |                    |              | тс                              | Pに戻る         |
| ログインユーザー: | 川十株式会社 テスト社員 様                   |                    |              |                                 |              |
| 金属種類 * -  | ▼ - ▼ - ▼                        |                    |              | セット内容を確認                        |              |
| 形状 * -    | • - •                            |                    |              | <セットに追加している商品-                  | ·覧>          |
| 加工 -      | • - •                            |                    | ≫形状を選択してください | 金属種類-形状-加工-切断                   | বা           |
| メーカー -    | •                                |                    |              | AL5052P-板アルジェイド                 | 5×1000×2     |
| <寸法>      |                                  | 検索                 |              | AL5052PH112-板別ジェイド-<br>両面ビニル(白) | 10×1250>     |
|           |                                  |                    |              | SUS304-チャンネル                    | 3×25×50>     |
|           |                                  |                    |              | SUS303-六角棒                      | 12×3000      |
|           |                                  |                    |              |                                 |              |

画面操作は 新規セットを作成する を参考にしてください。

#### セットを削除する

※セットは会社単位での管理となっています。削除した場合、同じ会社の他ユーザー様もそのセットをご利用できなくなりますので、ご注意願います。

セット注文一覧で、削除したいセットを選択して[削除する]を押下します。

| <ul> <li>● セット注文一覧 × +</li> </ul>                            |     |    | × |
|--------------------------------------------------------------|-----|----|---|
| ← → C 🏠 🔒 https://kawajyu-net.kawajyu.jp/Programs/Set/Set040 | ☆   | 8  | : |
| KAWAJYU-NET                                                  | TOP | 戻る | ] |
| ログインユーザー:川十株式会社 テスト社員 様                                      |     |    |   |
| セット注文一覧                                                      |     |    |   |
| セット注文は会社ごとに管理します。                                            |     |    |   |
| 新規セット作成                                                      |     |    |   |
| 行番号 セット名                                                     |     |    |   |
| 1 ○○用××一式 注文する 割除する. ~                                       |     |    |   |
| $\bigcirc$                                                   |     |    |   |
|                                                              |     |    |   |
|                                                              |     |    |   |
|                                                              |     |    |   |
|                                                              |     |    |   |
|                                                              |     |    |   |
|                                                              |     |    |   |
|                                                              |     |    |   |
|                                                              |     |    |   |
|                                                              |     |    |   |

確認メッセージが出てきます。削除して良ければ[OK]を押してください。

| <ul> <li>○ セット注文一覧 × +</li> </ul>                                                                                                    | ا م    | 0  | X |
|----------------------------------------------------------------------------------------------------|--------|----|---|
| ← → C ☆ 🔒 https://kawajyu-net.kawajyu.jp/Programs/Set/Set040                                                                                                    | ☆ (    | D  | : |
|                                                                                                    | TOPICS | 23 |   |
| セット注文一覧                                                                                                    |        |    |   |
| セット注文は会社ごとに管理します。<br>新規セット作成                                                                                                    |        |    |   |
| 行器号         セット名         削防管説メッセージ         文         変更する         剤除する         こ           1         〇〇用××一式         選択されたセットを削除します。よろしいですか?                                                                                                    < |        |    |   |
| OK, type                                                                                                    |        |    |   |
|                                                                                                    |        |    |   |
|                                                                                                    |        |    |   |
|                                                                                                    |        |    |   |

削除完了のメッセージが表示されます。

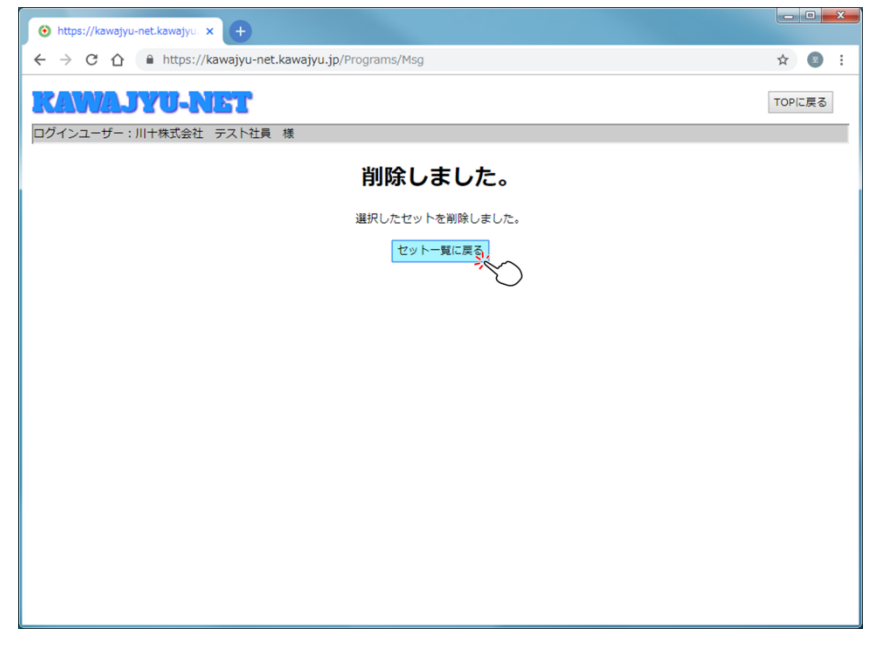

## アカウント情報を確認、変更する

登録済みのアカウント情報を確認、変更することができます。

ユーザーID は変更できません。パスワードは変更したい場合にのみ入力してください。

| () x=1-         | ×                               |                             |                      |
|-----------------|---------------------------------|-----------------------------|----------------------|
| ← → C ① ● http  | ps://kawajyu-net.kawajyu.jp/Pro | ograms/Menu                 | ф 🚺 i                |
|                 |                                 |                             |                      |
|                 |                                 |                             | TOPICES              |
| ログインユーザー : 川十株式 | 会社 テスト社員 様                      |                             |                      |
| 注文(見積り)<br>をする  | 見積りを行うことができま<br>見積りした内容で、発注を    | す。<br>行うこともできます。            |                      |
| 出荷待ちの<br>注文を見る  | 本日または明日以降に出荷                    |                             |                      |
| 出荷済の<br>注文履歴を見る | これまでの注文履歴を見る                    | らことができます。                   |                      |
| セット注文           | セット注文の設定をおこな<br>セット注文を設定してくこ    | います。<br>とて、簡単に複数の商品を注文できます。 |                      |
| アカウント情報         | アカウント情報を変更しま                    | र जे.                       |                      |
| 27月11日月21天子体动不  |                                 |                             |                      |
| ● ユーザーマスタメンテ    | × +                             |                             |                      |
| < → C ☆ 🔒       | https://kawajyu-net.kawajyu     | .jp/Programs/Mst/Mst010     | ☆ 🚳 :                |
| 2202000 002     |                                 |                             |                      |
| KAWAJY          | U-NET                           |                             | TOPIC戻る              |
| ログインユーザー:川十枚    | 株式会社 テスト社員 様                    |                             |                      |
| ユーザーID *        | test                            | (8桁以上の半角英数字)                |                      |
| パスワード           |                                 | (8桁以上の半角英数字)                |                      |
| パスワード(確認)       |                                 |                             |                      |
| 会社名             | 川十株式会社                          |                             |                      |
| 会社名力ナ           |                                 |                             |                      |
| 郵便番号            | 612-8388 (例) 123-45             | 67                          |                      |
| 住所 1            |                                 |                             | ]                    |
| 住所 2            |                                 |                             |                      |
| 電話番号            | 075-611-8184 (例                 | ) 03-1234-5678              |                      |
| FAX番号           | (例                              | ) 03-1234-5678              |                      |
| 担当者名            | テスト社員                           |                             |                      |
| 担当者名力ナ          |                                 |                             |                      |
| メールアドレス *       | testmail@kawajyu.jp             |                             | (例) email@example.jp |
| 登録する 削除する       |                                 |                             |                      |

[登録する]:現在の画面の内容でアカウント情報を更新する

[削除する]:システムを利用しなくなった場合にアカウントを削除する

※パスワードはユーザー様ご自身で管理してください。

# ユーザーID・パスワードを忘れた場合

### ユーザーID をお忘れの場合

ユーザーIDをお忘れの方は、お手数ですが弊社までご連絡ください。

### <u>パスワードをお忘れの場合</u>

ログイン画面で[パスワードを忘れた方はこちら]を押下してください。

| <ul> <li>・ ログイン × +</li> </ul> |                         | - a ×        |
|--------------------------------|-------------------------|--------------|
| ← → C ③ 保護されていない通信             |                         | ☆ <b>⊖</b> : |
|                                |                         |              |
|                                |                         |              |
|                                | KAWAJYU-NET             |              |
|                                | をご希望の方は弊社までご連絡くたさい。     |              |
|                                |                         |              |
|                                |                         |              |
|                                |                         |              |
|                                |                         |              |
|                                | ログイン                    |              |
|                                |                         |              |
|                                |                         |              |
|                                | グストログイン パスワードを忘れた方はこちらい |              |
|                                |                         |              |
|                                |                         |              |
|                                |                         |              |
|                                |                         |              |
|                                |                         |              |
|                                |                         |              |
|                                |                         |              |
|                                |                         |              |
|                                |                         |              |
|                                |                         |              |
|                                |                         |              |
|                                |                         |              |
|                                |                         |              |
|                                |                         |              |

| → C ① 保護されていない通 | 8                                            | • ☆ ❸ |
|-----------------|----------------------------------------------|-------|
|                 | KAWAJYU-NET                                  |       |
|                 |                                              |       |
|                 | ユーザーID syscon (8桁以上の半角英数:                    | 学)    |
|                 | X-/// PVX pxx_test_xxxggmail.com             |       |
|                 |                                              |       |
|                 | 新しいパ27-1*を発行する。<br>※トロメール.アドレス宛にパ27-ト*を送信します | 8     |
|                 | WARD THE PATRICIAL CARDING                   |       |
|                 |                                              |       |
|                 |                                              |       |
|                 |                                              |       |
|                 |                                              |       |
|                 |                                              |       |
|                 |                                              |       |
|                 |                                              |       |
|                 |                                              |       |
|                 |                                              |       |
|                 |                                              |       |
|                 |                                              |       |

遷移先の画面にて、ユーザーID とご登録されているメールアドレスを入力して下さい。

入力後、[新しいパスワードを発行する]を押下すると、以下のメッセージの表示と共に、ご登録メールアド レス宛にメールが送信されます。

ログイン画面にて、ユーザーIDとメールに記載された新しいパスワードでログインをしてください。 ※その後、必ずアカウント情報変更画面にて、ご自身で新たなパスワードを設定してください。

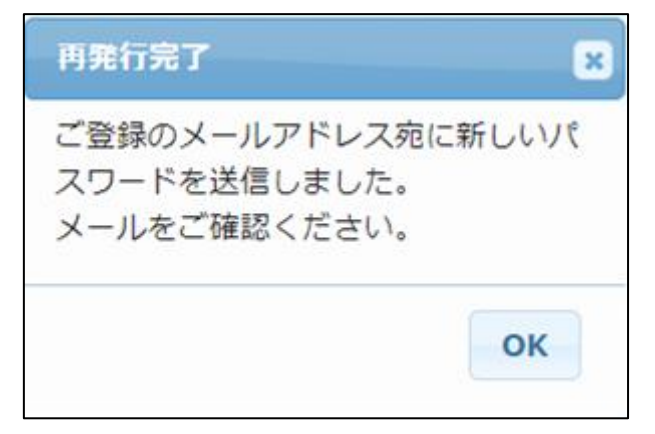

## KAWAJYU-NET のゲスト利用

アカウントをお持ちでない方が、このサイトを試験利用していただける機能です。 ログイン画面で[ゲストログイン]を押下してください。

| <ul> <li></li></ul>                                    |                                                                  |     |     | x  |
|--------------------------------------------------------|------------------------------------------------------------------|-----|-----|----|
| ← → C ☆ 🔒 https://kawajyu-ne                           | et.kawajyu.jp/Login                                              | ☆   | 8   | :  |
|                                                        | ユーザーID<br>パスワード<br>ログイン<br>ジストログイン<br>当社ホームページへ                  |     |     |    |
|                                                        |                                                                  |     |     |    |
| • x=- x +                                              |                                                                  |     |     | ×  |
| ← → C ☆ 🏻 https://kawajyu-ne                           | et.kawajyu.jp/Programs/Menu                                      | ☆   |     | :  |
| KAWAJYU-NET                                            |                                                                  | TOP | 戻る  |    |
| ログインユーザー:ゲストユーザー 様                                     |                                                                  |     |     |    |
| 注文(見積り)<br>をする<br>見積りし<br>必ず <u>利用規約</u> をご確認のうえ、ご利用くた | 2行うことができます。<br>,た内容で、発注を行うこともできます。<br>ささい。利用規約は予告なく変更となることがあります。 | ログア | ウトす | бл |

ゲストユーザーとしてログインできます。

ゲストユーザーには 注文を行う 機能のうち、 注文する を除く機能が提供されます。 その他の機能をご利用される場合には、アカウント作成依頼として弊社にご連絡ください。

### その他

### 商品選択状態の復元について

注文時に誤ってウインドウを閉じてしまった場合や、セッションの有効期限が切れてログアウトしてしまった場合など、まだ注文されていない商品の選択情報が残った状態でシステムを終了した際に、当日に限りその 状態を復元することができます。

再度ログインしていただくと、以下のようなメッセージが表示されます。

| 処理確認メッセージ 🗙                                                              |
|--------------------------------------------------------------------------|
| 前回の商品選択情報が残っています。<br>選択情報を引き継いで利用しますか?<br>(引き継がない場合は、以前の選択情<br>報は削除されます) |
| ОК ‡#>tell                                                               |

[OK]を押していただくと、直前の選択商品が復元された状態となります。メニュー画面の[注文(見積)を する]を押下すると、復元された状態を確認することができます。

[キャンセル]や[×]を押すと、直前の状態は復元されません。

#### 注意事項

- ▶ 必ず 利用規約 をご確認のうえで KAWAJYU-NET をご利用ください。
- KAWAJYU-NET を複数画面で利用しないでください。予期しない動作を起こす可能性があります。
- システムにおけるセッションの有効期限は20分間です。最後に画面遷移をしてから20分以上が経 過すると、次の操作時に自動ログアウトします。
- 深夜0時~午前3時にはシステムメンテナンスのため、一時的に接続できなくなる可能性もございます。ご注意ください。
- > その他、システムのご利用に関するご意見、お問い合わせがございましたら弊社までご連絡ください。

川十株式会社

ホームページ: <u>http://www.kawajyu.jp</u>